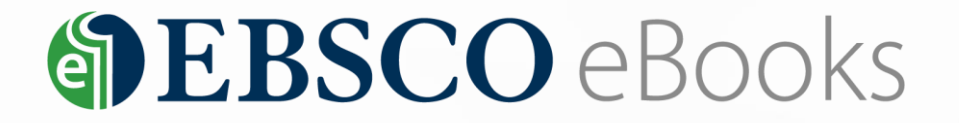

# EBSCO 제공 전자책 상세 이용 가이드

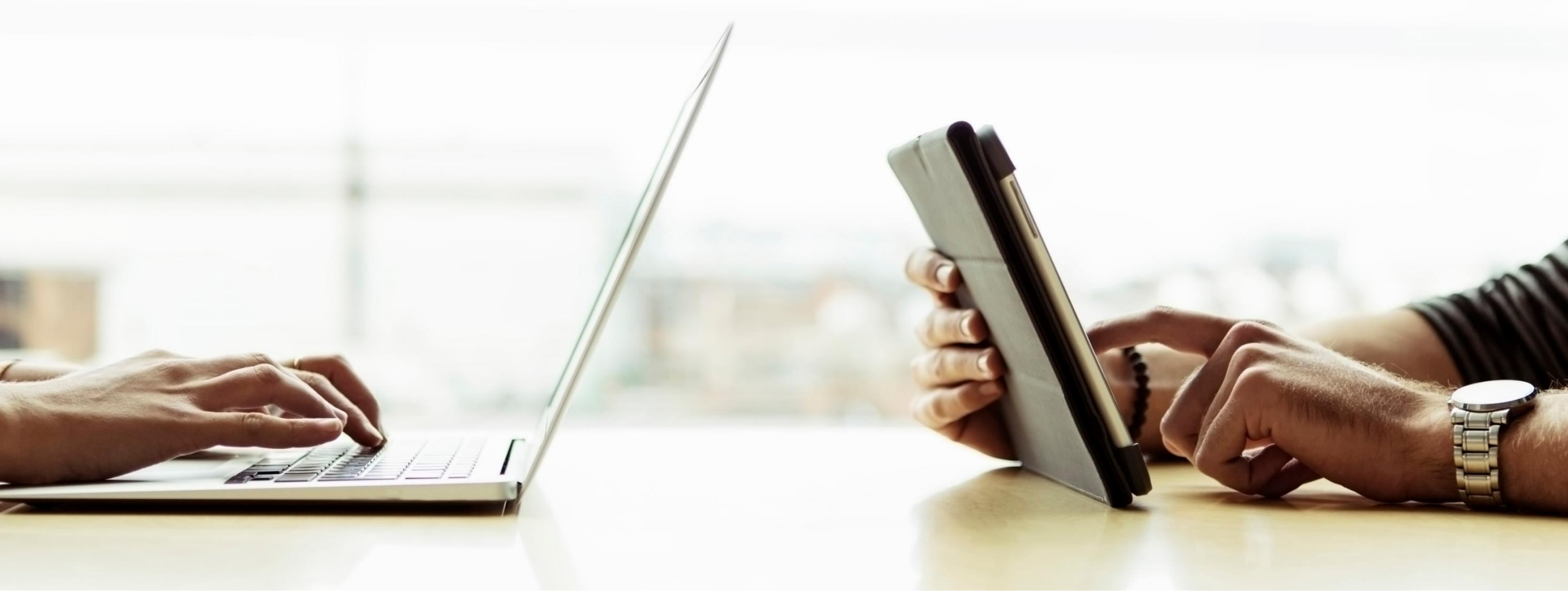

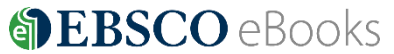

목 차

# 1. PC 를 이용한 eBook 이용 방법

- 1) PC에서 바로 eBook 원문(Full-text) 이용하기
- 2) PC에서 대출하여 eBook 이용하기

# 2. 모바일 & 스마트 기기를 이용한 eBook 이용 방법

- 1) 스마트폰 & 태블릿에서 바로 원문(Full-text) 이용하기
- 2) 스마트폰 & 태블릿에서 대출하여 eBook 이용하기

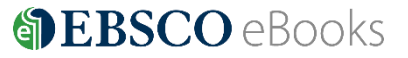

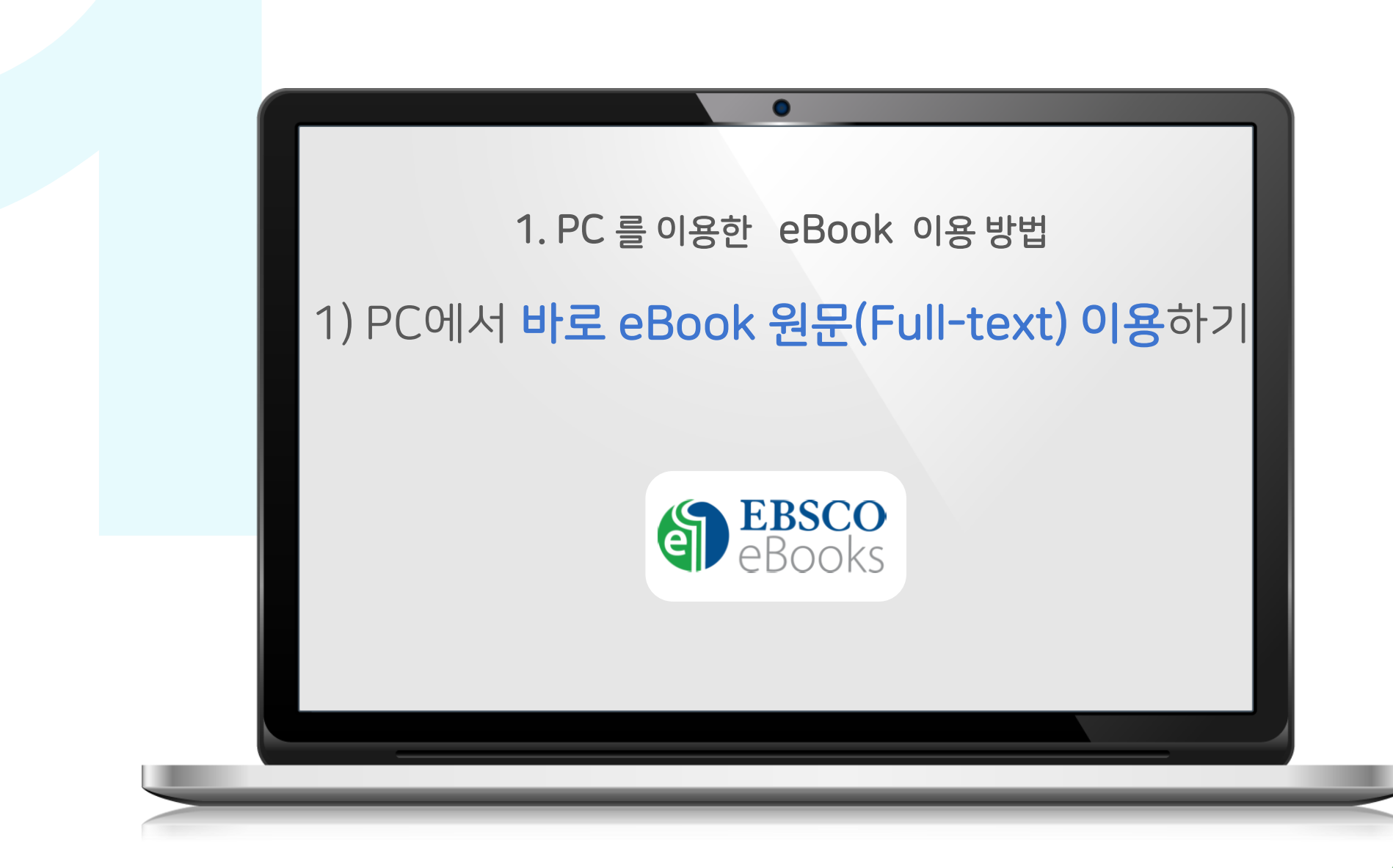

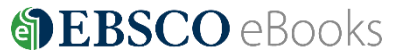

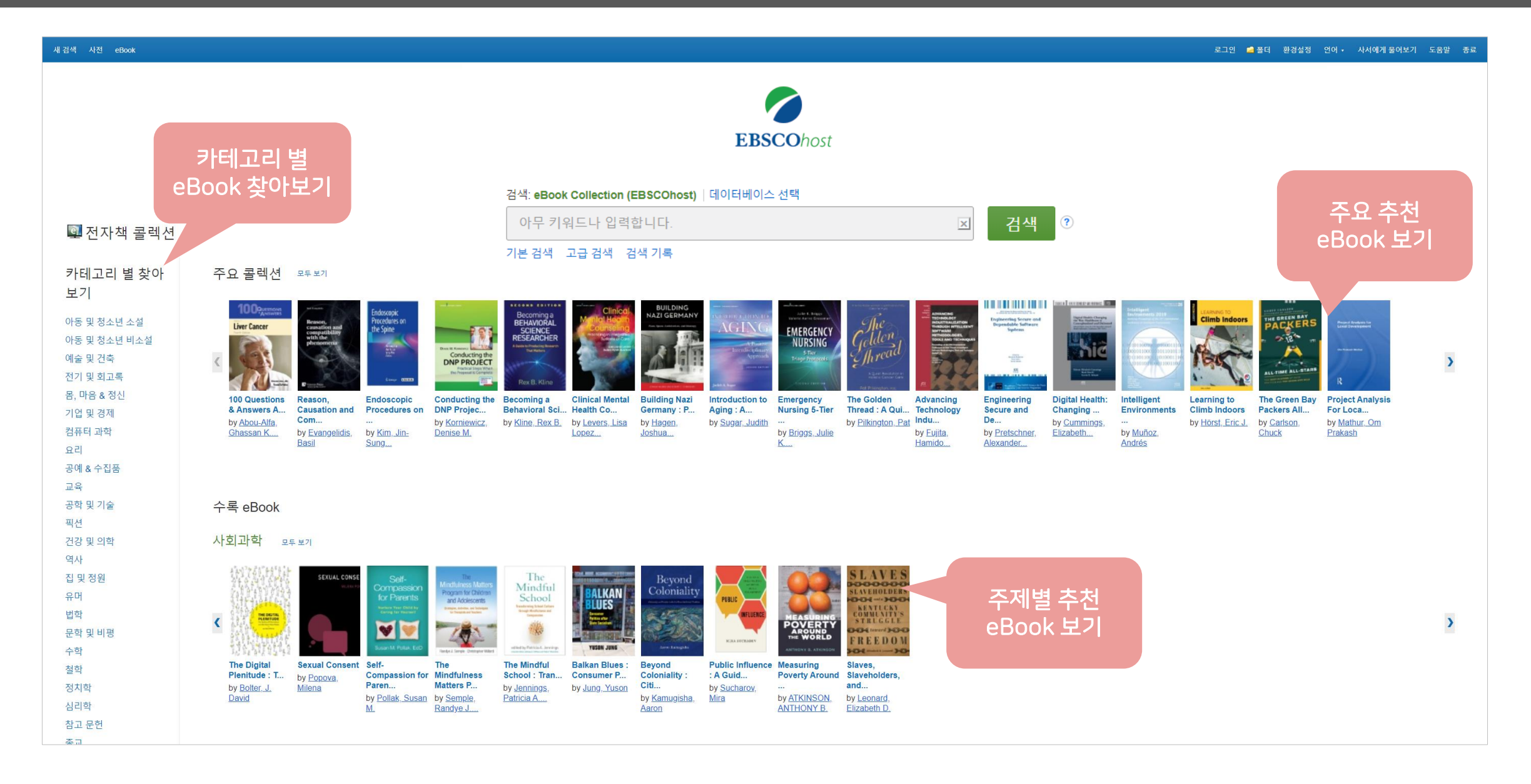

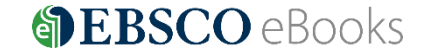

## eBook 검색 결과 화면

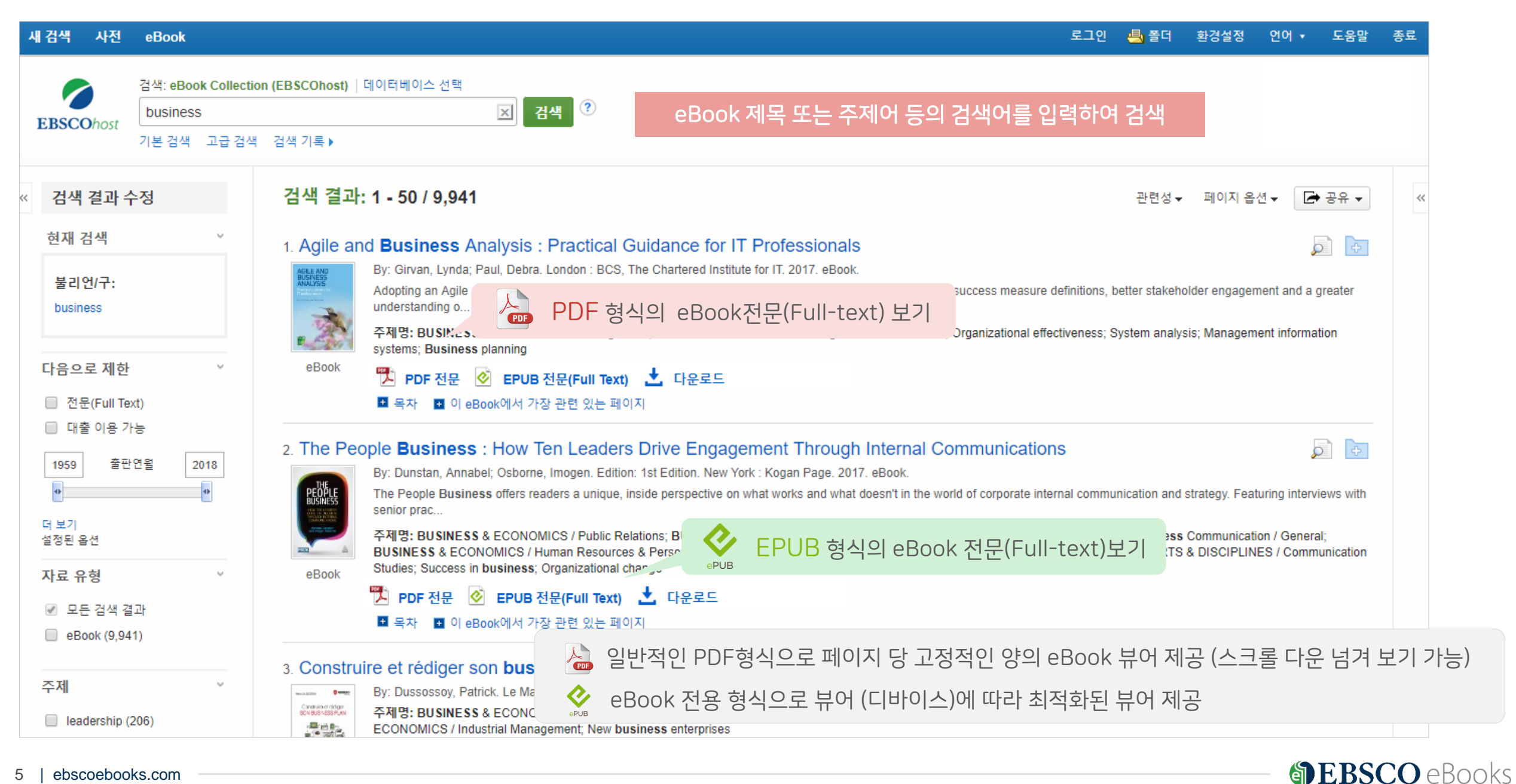

#### eBook 결과 화면 - 목차 보기

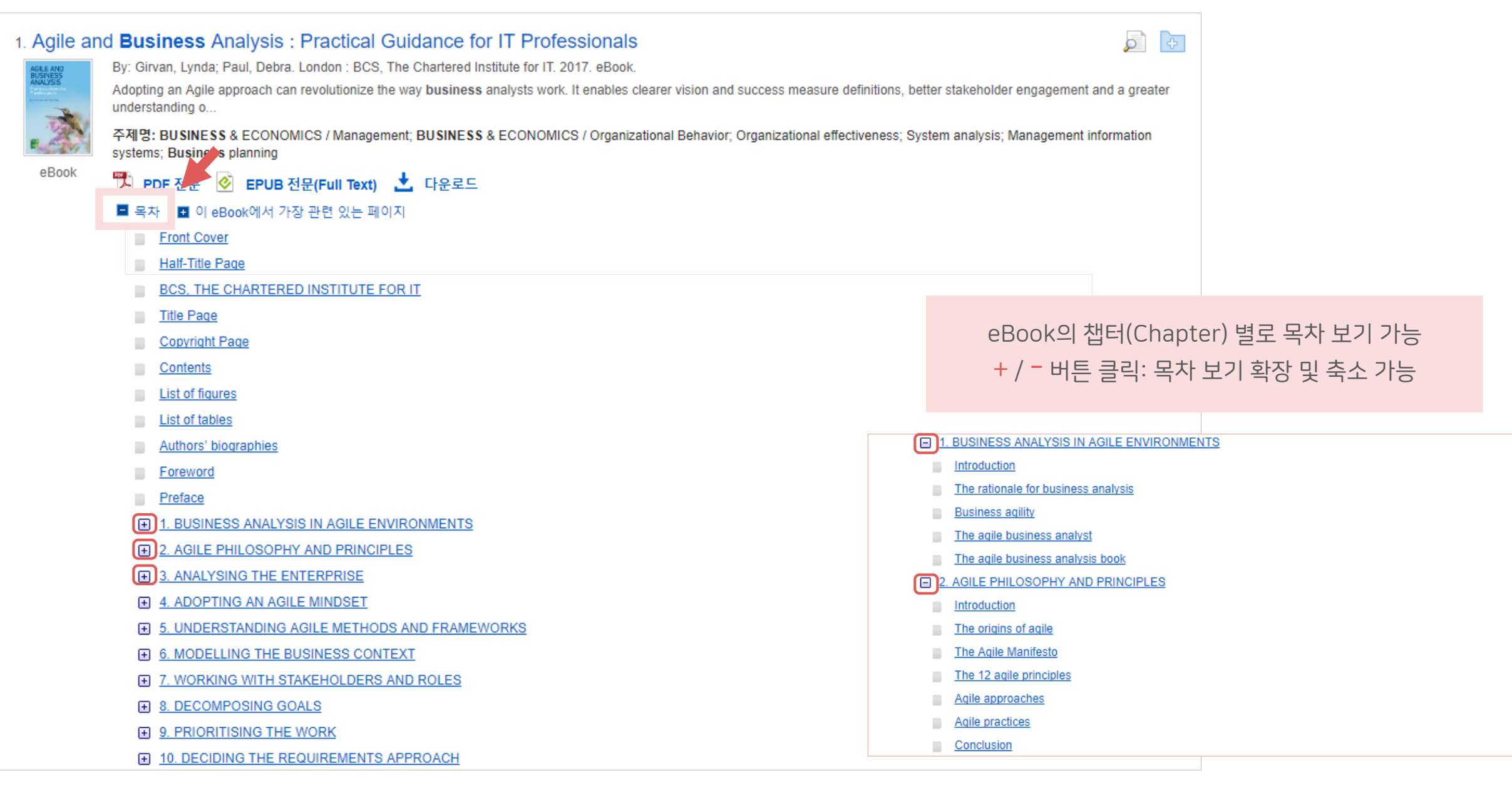

| EBSCO | eBooks |
|-------|--------|
|-------|--------|

## eBook 결과 화면 - 관련 페이지 우선 보기

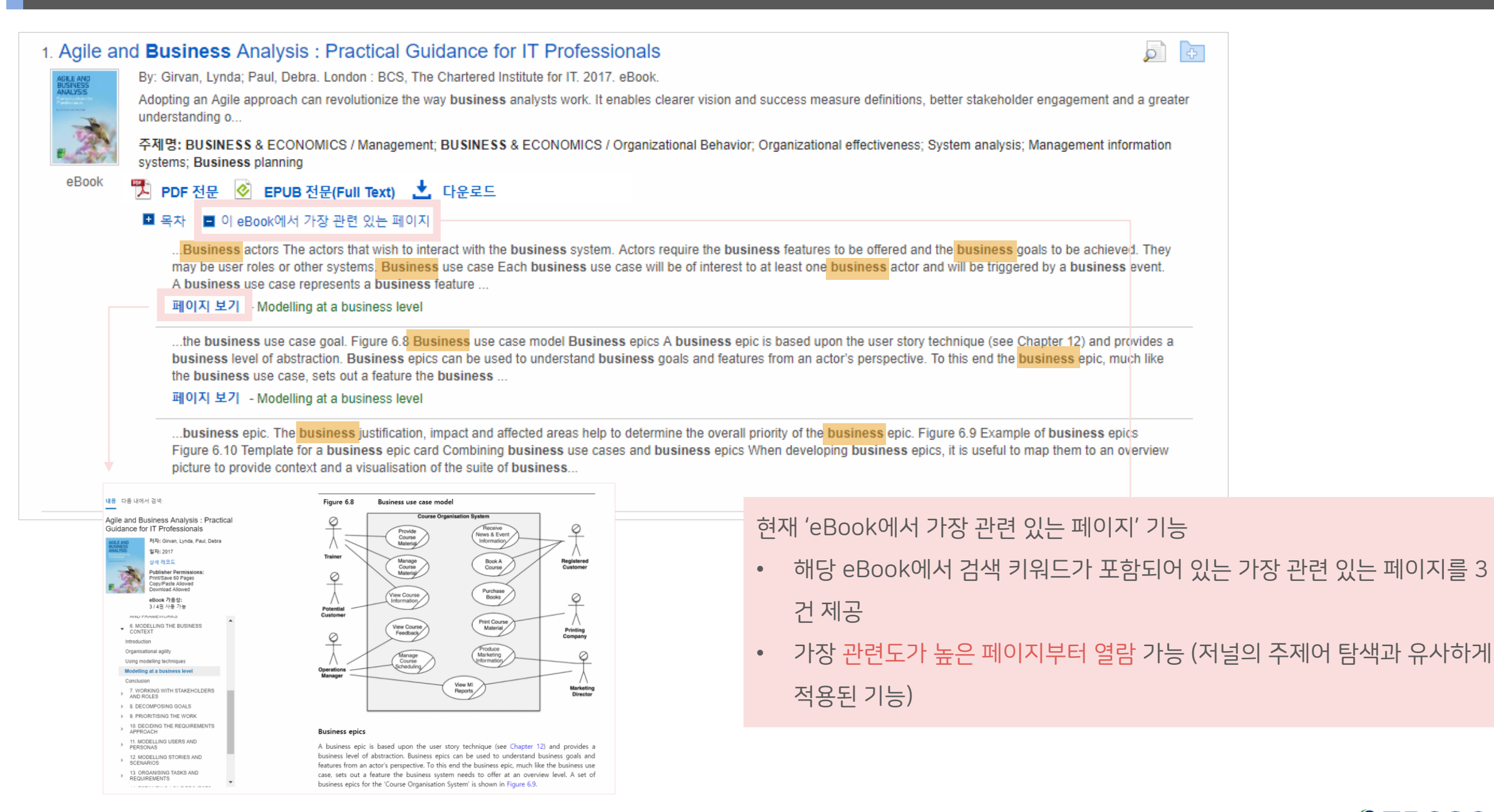

# eBook 상세 정보 (상세 페이지)

| 새 검색 사전 eBook                                                                                                    | 로그인 🖣 폴더 환경설정 🤅                                                                                                    | 언어▼ 도움말 종료                                                                                                    |
|----------------------------------------------------------------------------------------------------|----------------------------------------------------------------------------------------------------|----------------------------------------------------------------------------------------------------|
| 검색: eBook Collec<br>business<br>기본 검색 고급 검                                                                                                    | ction (EBSCOhost) 데이터베이스 선택       * 시리즈, 저자, 출판 정보, 초록(eBook 상세설명), 주제어, ISBNs, 저장 허용 수         검색 ③       수 허용 수준 etc.                                                                                                    | 준, 동시 이용자                                                                                                    |
| <<br>장세 레코드                                                                                                    | <결과 목록 │검색 수정 《 1 전체 9,941 ▶<br>Agile and <b>Business</b> Analysis : Practical Guidance for IT Professionals                                                                                                    | 도구 »<br>A Google Drive                                                                                                    |
| ♥       PDF 전문         ●       EPUB 전문(Full Text)         ●       다운로드         ●       Book 원문 저<br>형식 확인 및 링         ●       ●         ●       ● | <ul> <li>지준: Girvan, Lynda<br/>Paul, Debra</li> <li>호판물 정보: London: BCS, The Chartered Institute for IT. 2017</li> <li>자료 유향: eBook.</li> <li>설명: Adopting an Agile approach can revolutionize the way business analysts work. It enables clearer vision and success measure<br/>definitions, better stakeholder engagement and a greater understanding of customer needs, amongst other benefits. This book provides<br/>a comprehensive introduction to Agile methodologies and explains these in the context of business analysis. It is ideal for business<br/>analysts wanting to learn Agile practices, working in an Agile environment, or undertaking Agile certifications.</li> <li>주제명: Organizational effectiveness<br/>System analysis<br/>Management information systems<br/>Business planning</li> <li>카테고리: BUSINESS &amp; ECONOMICS / Management</li> </ul> | <ul> <li>➢ 플더에 추가</li> <li>☑ 인쇄</li> <li>➢ 이메일</li> <li>➢ 지장</li> <li>☑ 인용</li> <li>☑ 한출(서지관<br/>리도구)</li> <li>☑ 메모 만들기</li> </ul> |
| 는 페이지<br>펩 목차                                                                                                    | 관련 ISBN: 9781780173221. 9781780173238. 9781780173245.<br>OCLC: 978972832<br>등록 번호: 1426600                                                                                                    | eBook 기본 도                                                                                                    |
| 비슷한 검색 결과 찾기<br>SmartText 검색 사용.                                                                                                    | 출판사 허용수준: 저장/이메일 전송/인쇄 40 페이지 가능<br>복사/붙여넣기 제한됨<br>동시 이용자 허용수준: 동시이용 제한(4권 동시 이용 가능)                                                                                                    |                                                                                                    |
|                                                                                                    | ⊙ 이 eBook에서 가장 관련 있는 페이지                                                                                                    |                                                                                                    |

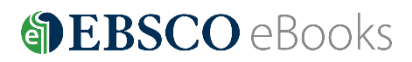

#### eBook 상세 정보 내 주요 정보

#### 설명 (Description): 저널 내 초록(Abstract) 기능

Running a Successful Photography Business

저자: Pritchard, Lisa 출판물 정보: London, UK : Bloomsbury Academic. 2017 자료 유형: eBook. 설명: Running a Successful Photography Business is the definitive business bible for every professional photographer - a one-stop resource covering everything you need to know to make your business a success. This handy book contains guidance on the key areas of running your business: fine-tuning your brand, attracting new clients and keeping existing ones, costing and producing shoots, professional ethics and codes of practice, contracts, preparing a business plan, operating your business effectively, legal

photographer needs to know in order for their business to flourish. Written from the unique point of view of a leading photographers'agent, the author knows from first-hand experience what it takes to survive and succeed as a professional photographer. This book builds on the author's popular first book, Setting up a Successful Photography Business, aimed at those

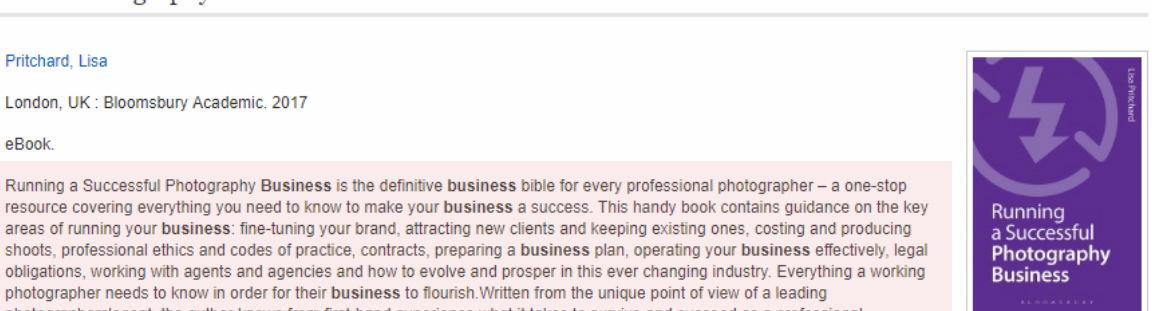

보통 내용이 많은 eBook의 요약(summary) 역할로 방대한 양의 eBook 내용을 대신하여 간편하게 판단 가능

- 주제명: Photography--Vocational guidance
- 카테고리: PHOTOGRAPHY / Business Aspects PHOTOGRAPHY / General
- 관련 ISBN: 9781472532930.9781472554611.9781472554604

starting out in freelance photography

## 출판사에서 허용한 최대 페이지 저장 수

출판사 허용수준: 저장/이메일 전송/인쇄 40 페이지 가능 복사/붙여넣기 제한됨

ex) 저장/이메일 전송/인쇄 40 페이지 가능: 총 40 페이지 PDF 파일로 저장 가능/ 인쇄 가능 (PDF 형식) **복사/붙여넣기 제한됨:** 페이지 저장/복사 가능

다운로드 불가: 대출 불가 (온라인 원문 이용은 계속 가능)

#### 동시 이용자 허용 수준 정보 제공

동시 이용자 허용수준: 동시이용 제한(4권 동시 이용 가능)

ex) **동시이용 제한 없음:** 동시 이용자 수 제한 없음

**동시 이용제한 (4권 동시 이용 가능):** 동시 이용자 수 4명까지 허용

5번째 이용자는 이용 중인 1명이 종료 시 이용 가능

**(DEBSCO** eBooks

#### eBook 원문(Full-text) 보기

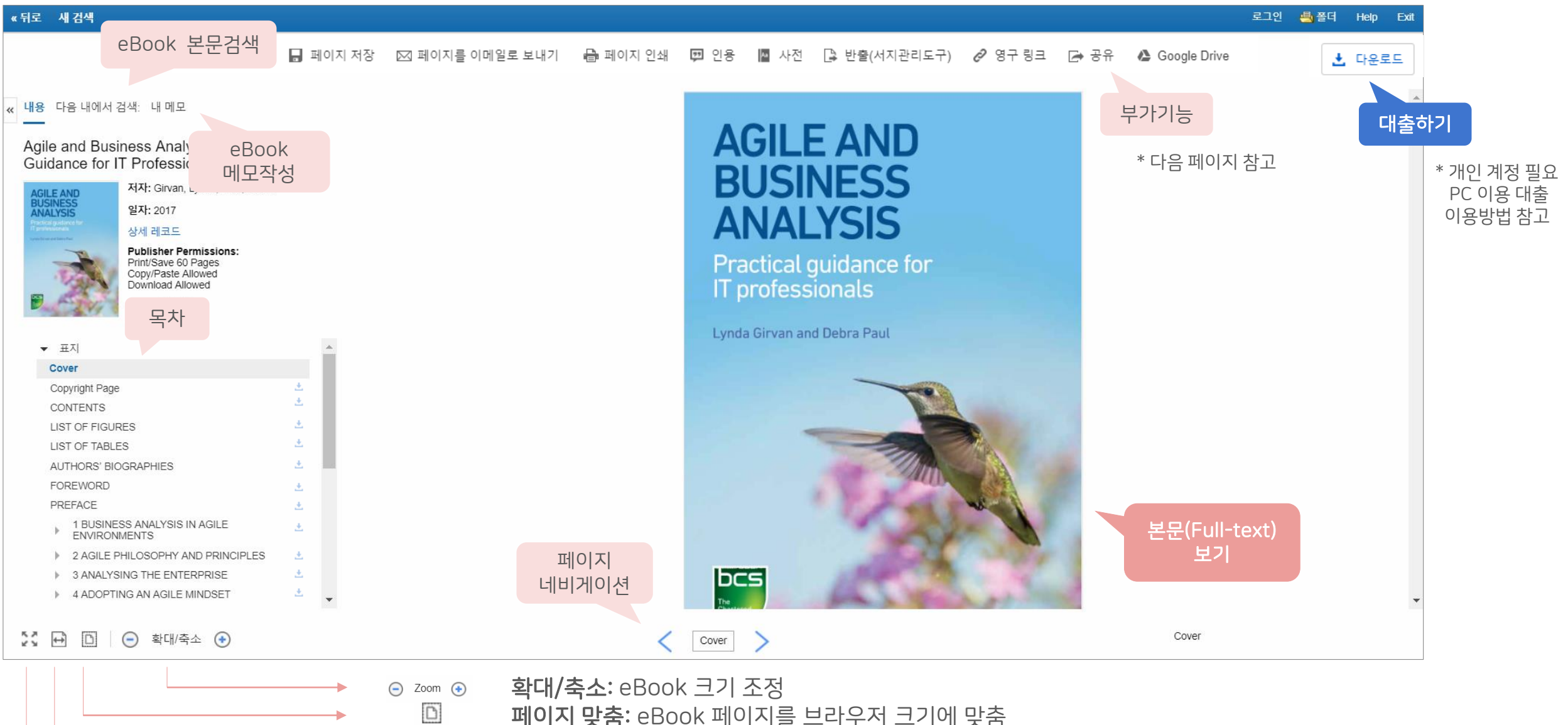

페이지 맞춤: eBook 페이지를 브라우저 크기에 맞춤

÷

K 7 K 3

페이지 폭 맞춤: eBook 페이지의 폭을 브라우저 크기에 맞춤

**EBSCO** eBooks

전체화면보기: eBook 페이지를 전체화면으로 전환

#### eBook 원문(Full-text) 내 본문 복사하기

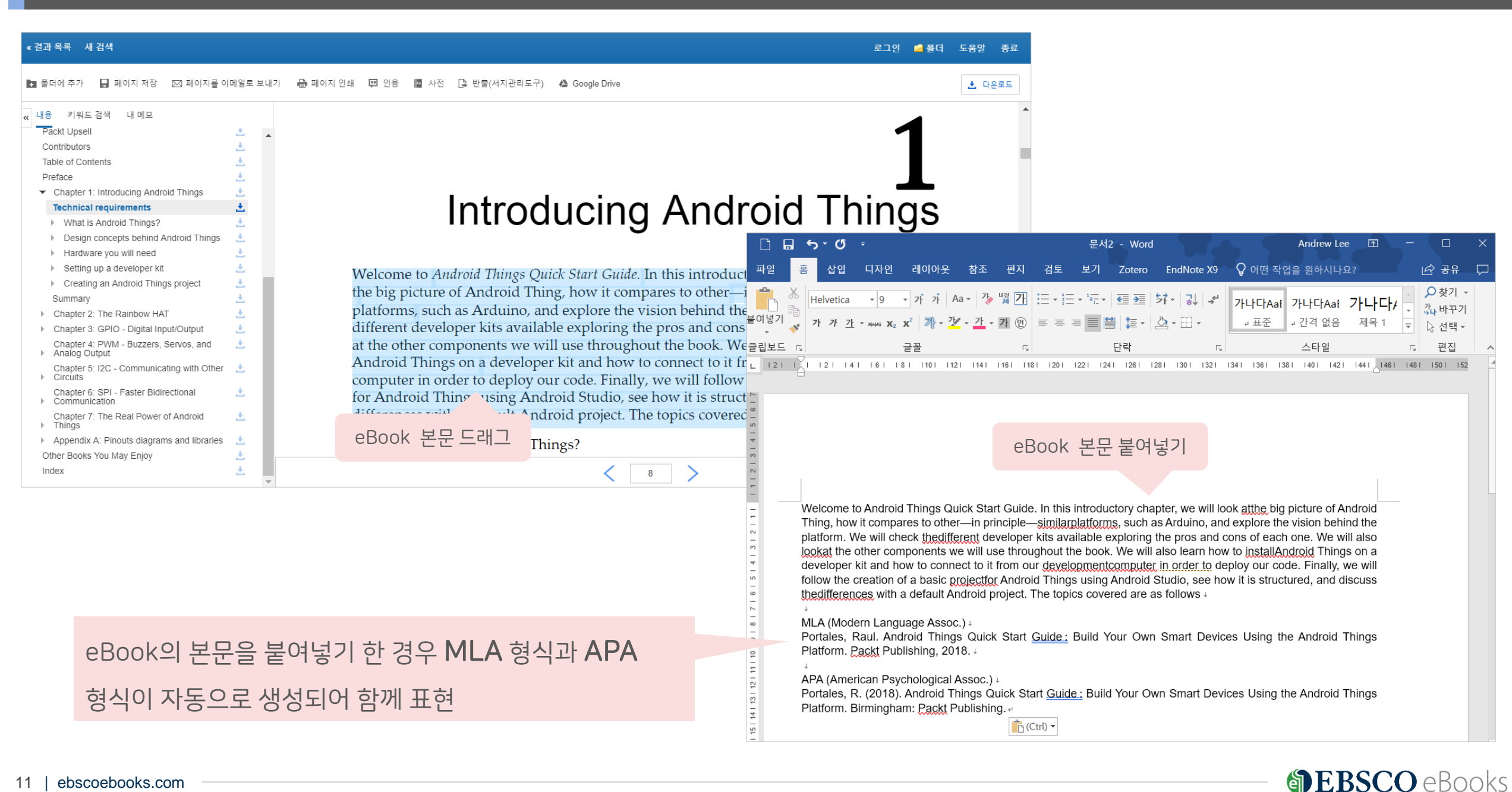

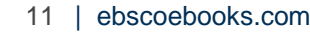

|      | + 폴더에 추가        | EBSCOhost 개인 폴더 내 해당 eBook 추가 하기 ( 내 폴더에서 확인 가능)                               |  |  |  |
|------|-----------------|--------------------------------------------------------------------------------|--|--|--|
| Grea | 📕 페이지 저장        | 일정 양의 eBook 페이지를 PDF로 영구 저장하기 (보통 10~100 페이지까지 - eBook에 따라 상이)                 |  |  |  |
|      | ⊠ 페이지를 이메일로 보내기 | 일정 양의 eBook 페이지를 PDF로 저장한 메일 보내기 (보통 10~100 페이지까지 – eBook에 따라 상이)              |  |  |  |
|      | 🖶 페이지 인쇄        | 일정 양의 eBook 페이지를 <b>PDF로 변환하여 인쇄하기</b> (보통 10~100 페이지까지 – eBook에 따라 상이)        |  |  |  |
| Good |                 |                                                                                |  |  |  |
|      | 🕒 반출(서지관리도구)    | eBook의 서지사항을 <b>서지관리도구로 반출</b> 하기 (RefWorks, EndNote, Mendeley etc.)           |  |  |  |
|      | [➔ 공유           | eBook 원문(Full-text) 페이지 주소(URL) SNS 등에 공유하기 (URL 재 이용 시 도서관 인증 / IP 대역 내 연결가능) |  |  |  |
| Nev  | 🔥 Google Drive  | eBook 페이지를 PDF 형식과 함께 <b>Google Drive</b> 로 이동 (Google 계정 필요)                  |  |  |  |

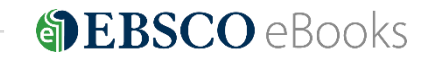

#### 13 | ebscoebooks.com

페이지 저장 (Save Pages) 예시

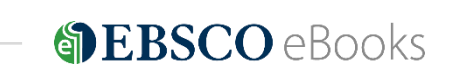

TIP: 한 번에 저장 가능한 페이지를 모두 이용한 경우, 이용 중인 브라우저를 종료하고 재 접속하면 다시 충전하여 이용 가능

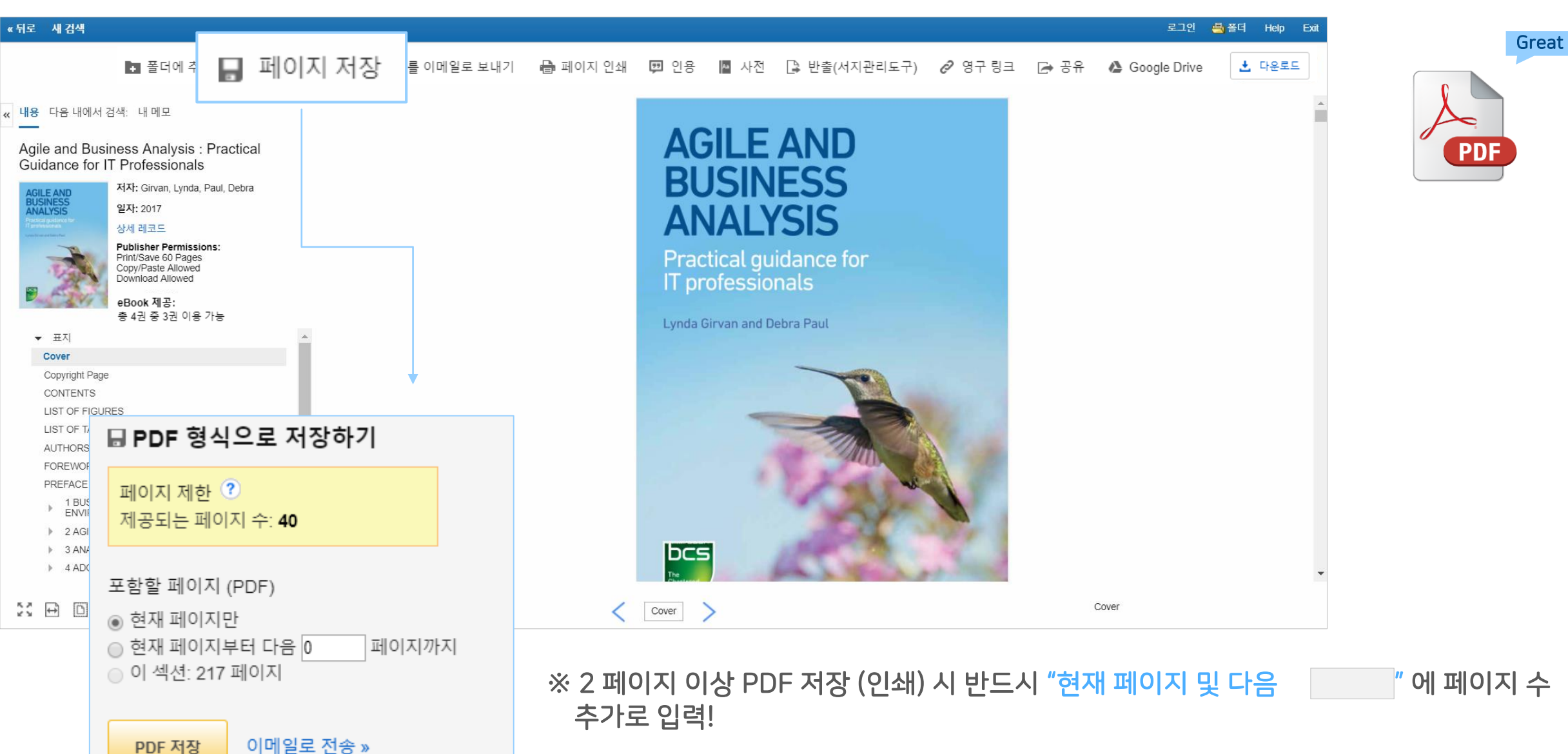

#### 페이지 저장 (Save Pages) 예시

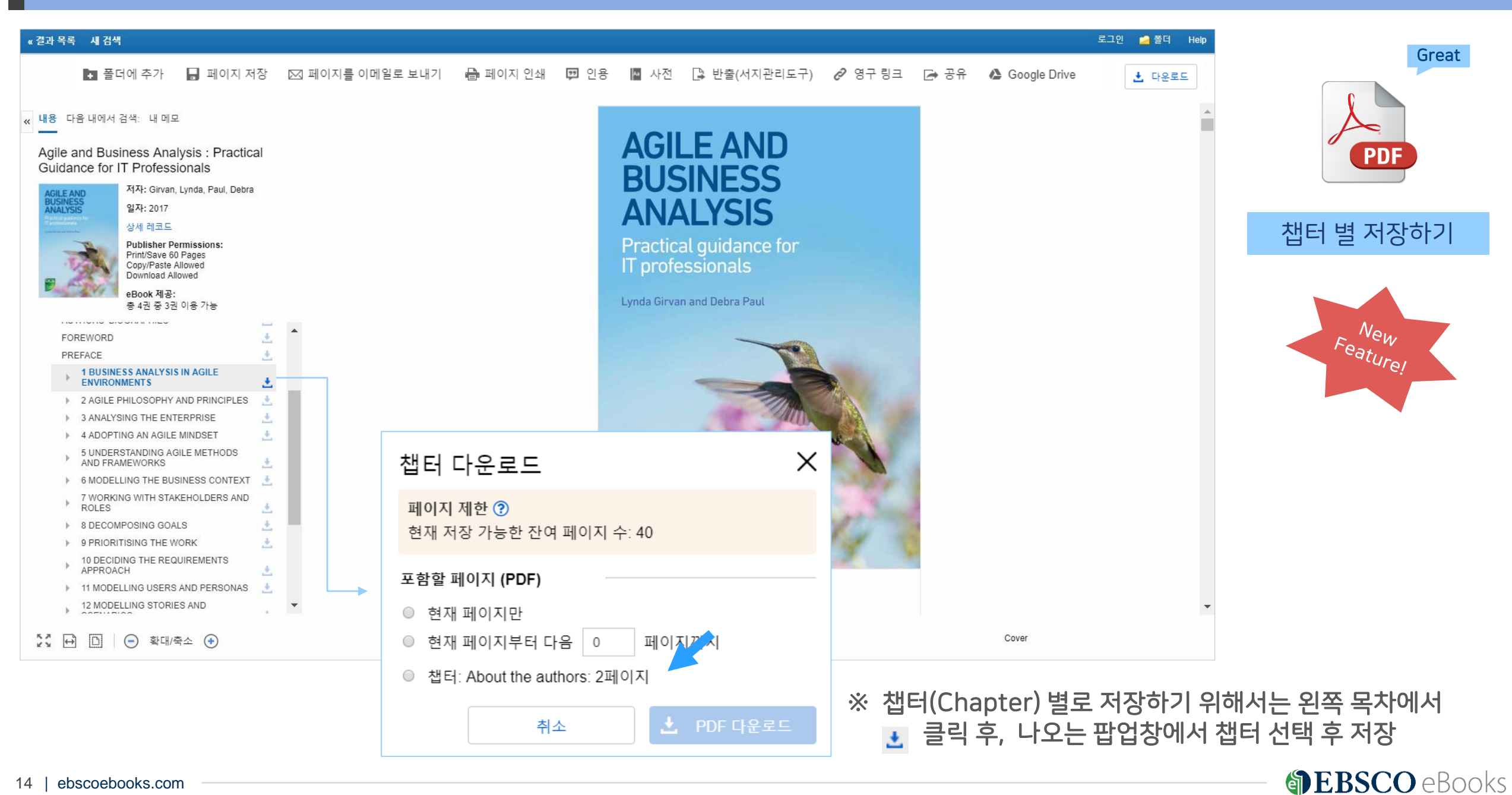

#### 인용하기 (Cite) 예시

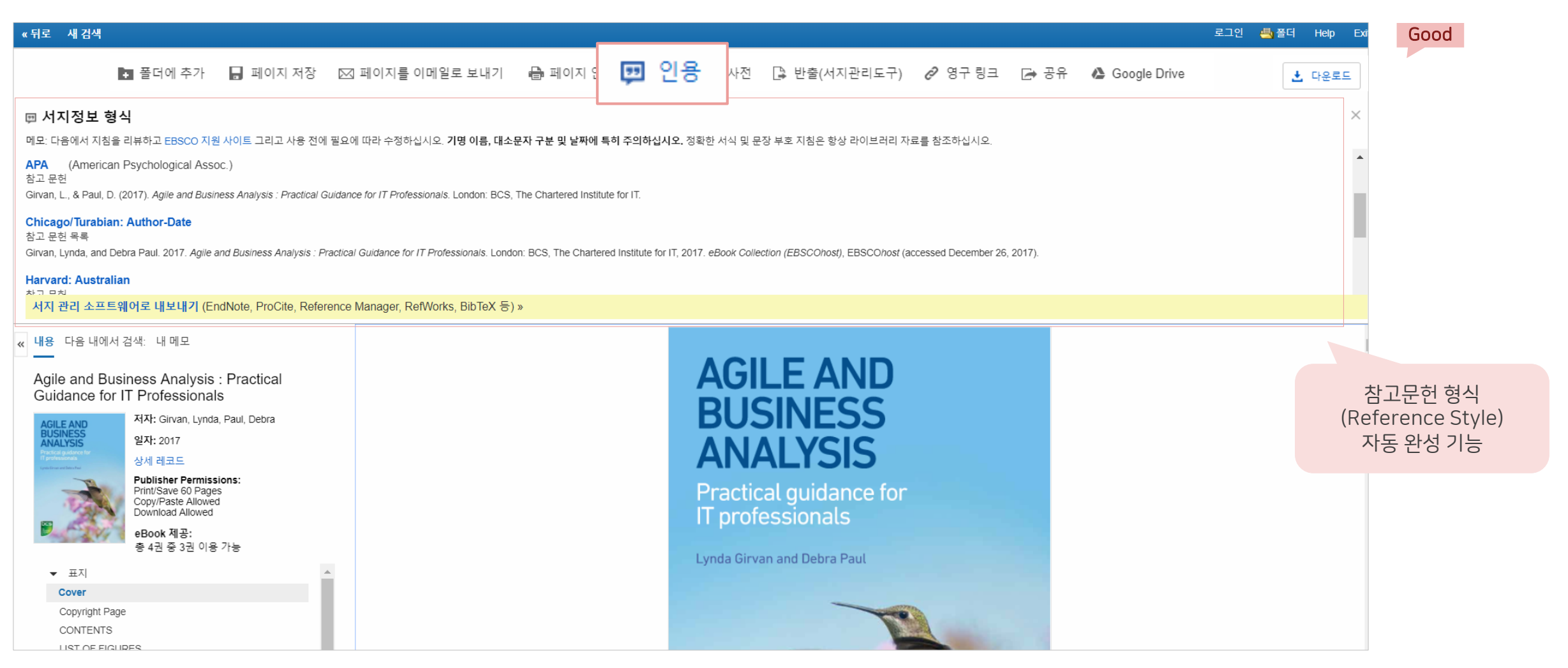

## ※ 전체 제공 형식

| ABNT(Brazilian National Standards) | APA(American Psychological Assoc.) | Harvard: Australian | MLA(Modern Language | Vancouver/ICMJE |
|------------------------------------|------------------------------------|---------------------|---------------------|-----------------|
| AMA(American Medical Assoc.)       | Chicago/Turabian: Author-Date      | Harvard             | Assoc.)             |                 |

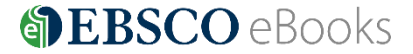

#### 반출하기 (Export) 예시

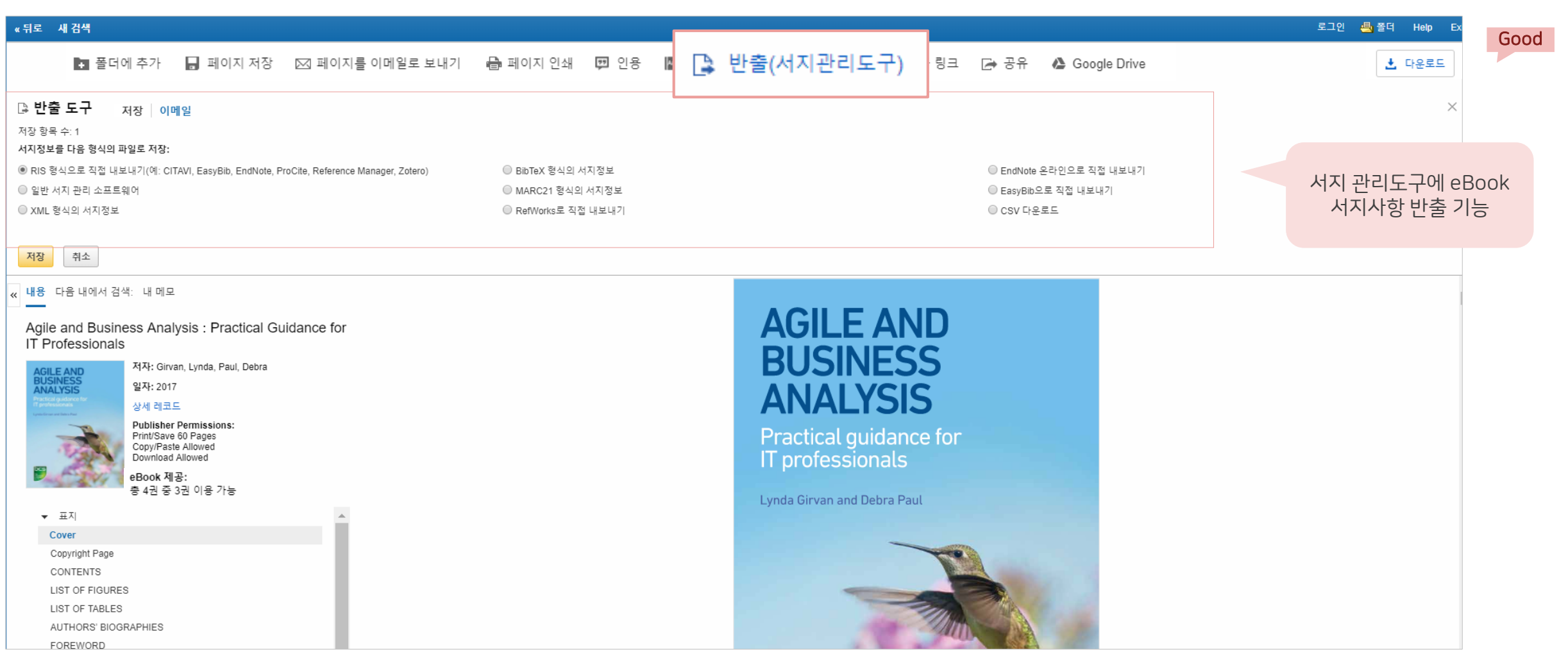

# ※ 반출 가능 형식

Direct Export in RIS Format (e.g. CITAVI, EasyBib, EndNote,

ProCite, Reference Manager, Zotero)

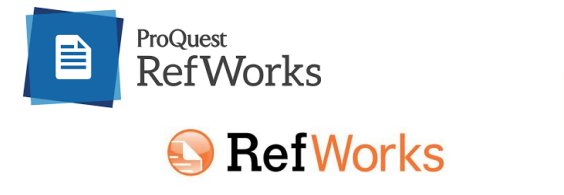

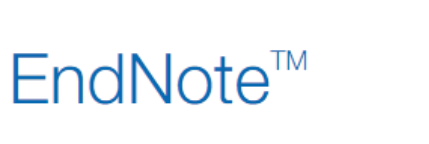

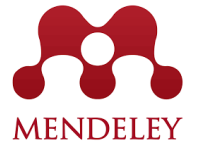

**BEBSCO** eBooks

16 | ebscoebooks.com —

#### Google Drive 예시

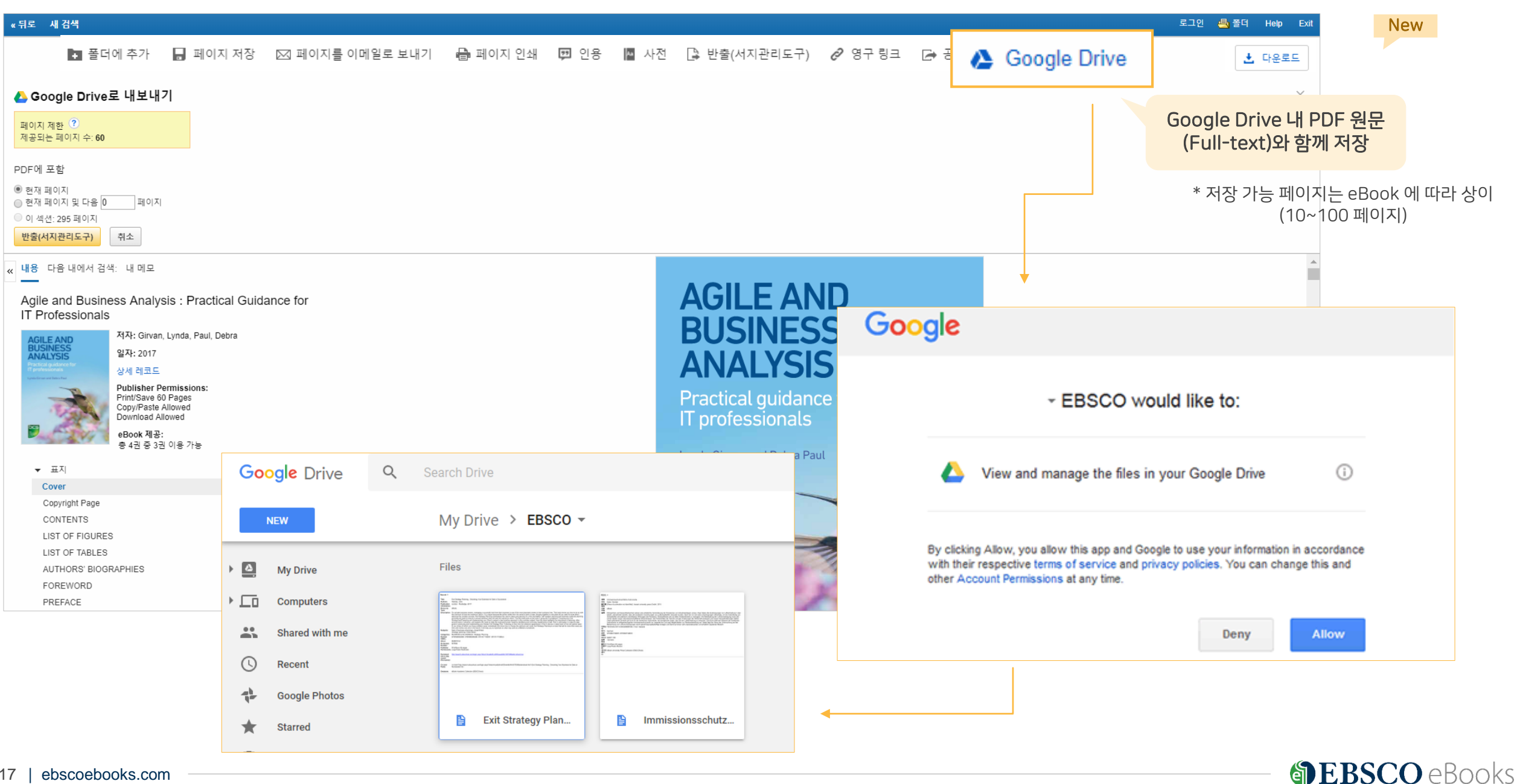

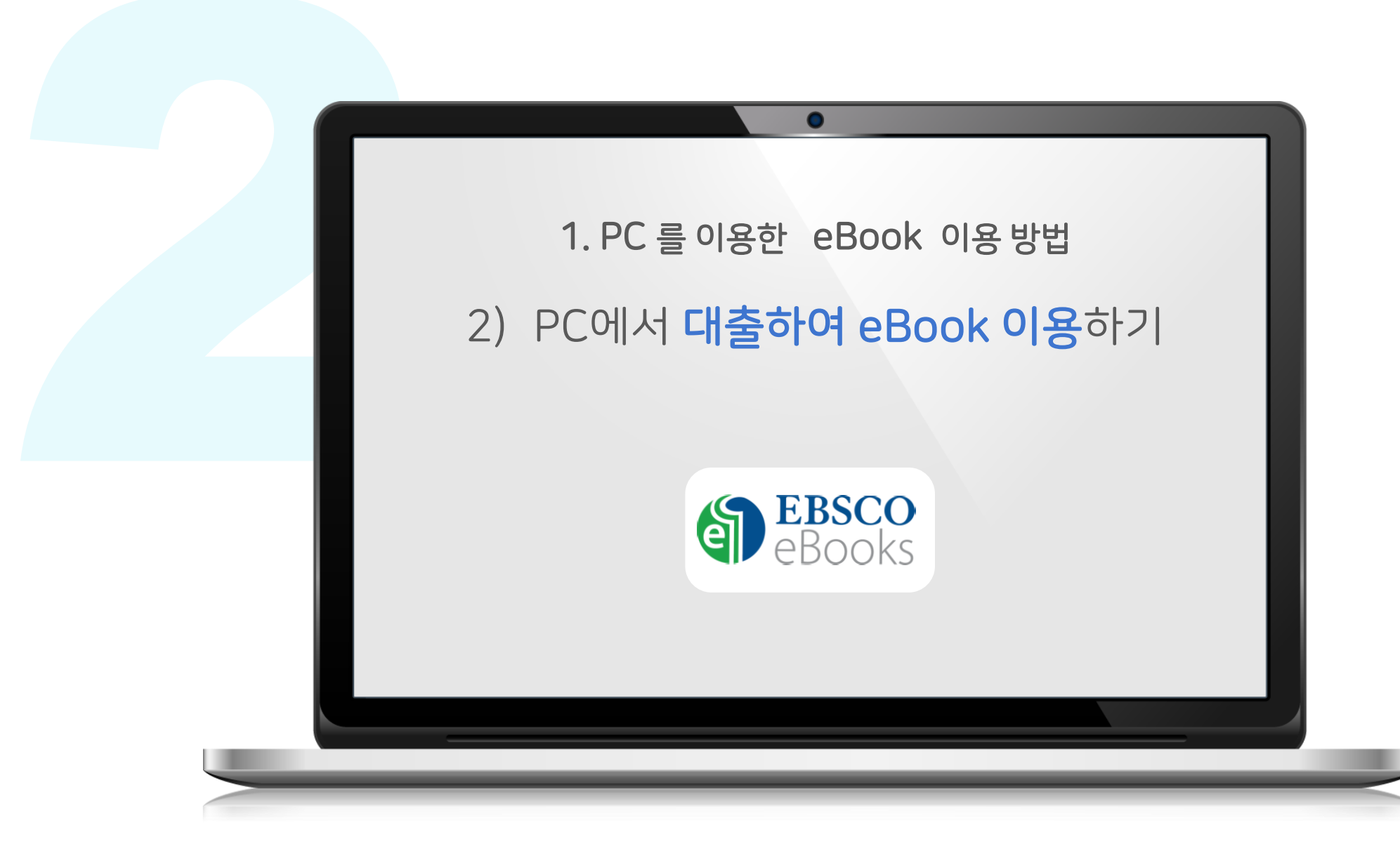

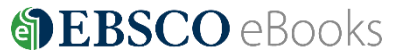

# 1 온라인 원문(Full-text) 보기 🔀 PDF 전문 🙆 EPUB 전문(Full Text)

- EBSCO eBooks 인터페이스 자체에서 eBook의 원문(Full-text)을 보는 방법
- 🔚 PDF 또는 🌺 Pub 형태로 제공
- PDF 영구 저장, 인용(Cite), 반출(Export) 등 다양한 기능 활용 가능

# 2 다운로드 (Download) ± 다운로드

- EBSCO eBooks 인터페이스에서 eBook을 대출하여 보는 방법 (개인 EBSCOhost 계정 생성 필수)
- 대출한 eBook을 볼 수 있는 뷰어가 반드시 필요 (PC =
- 대출 기한을 정하고, EBSCO eBooks (온라인) 접속 없이 대출 기한까지 자유롭게 이용 가능

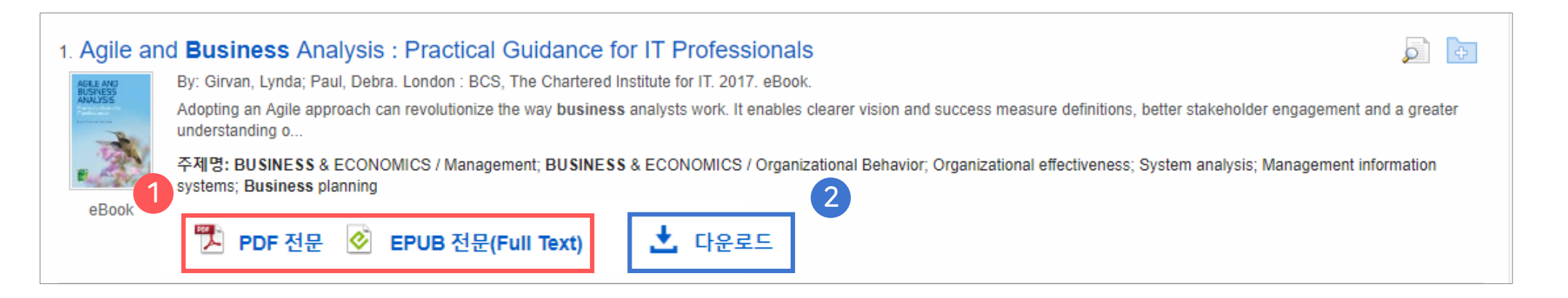

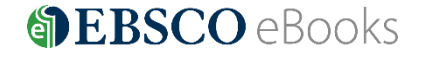

- 대출가능 권 수 (1인당) : 최대 3권 ( 📃 x 3)
- 대출 기한 : eBook 에 따라 상이 (1~ 3일 등 일 단위로 대출 가능 연장 불가)

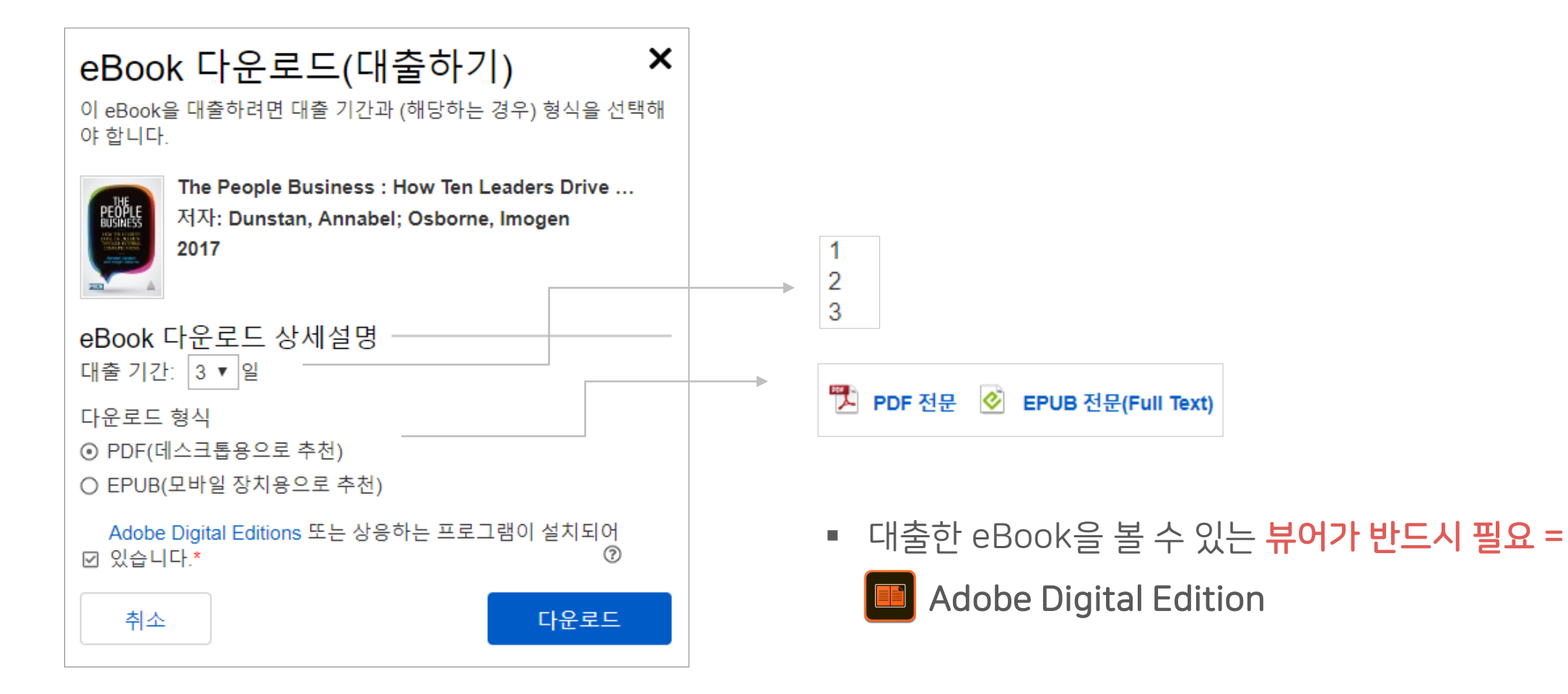

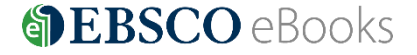

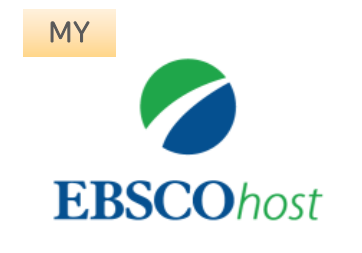

# 1. EBSCOhost 개인 계정 생성

- 앱(app) 인증 및 개인 대출 정보를 위해 **반드시** 필요 EBSCO eBooks 인터페이스에 접속 후 개별 생성 가능

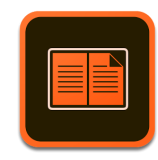

ADE

# 2. Adobe Digital Edition (ADE) 설치

- PC 대출 시 ADE이 설치되어 있어야 대출한 eBook 오픈 가능 네이버 또는 Google 등 포털 사이트에서 ADE 검색 및 설치

\* Adobe 제공 무료 '**전용 eBook 뷰어**' 소프트웨어이며, Adobe 개인 계정 생성이 필요할 수 있습니다.

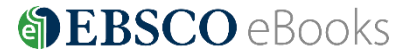

일러두기 3. 이용 전 요구 사항

**2** 단계: 개인 계정 정보 입력을 위한 **새 계정 만들기 (지금 바로 만드세요!)** 클릭!

1 단계: EBSCOhost 개인 계정 생성을 위한 로그인 (Sign In) 클릭!

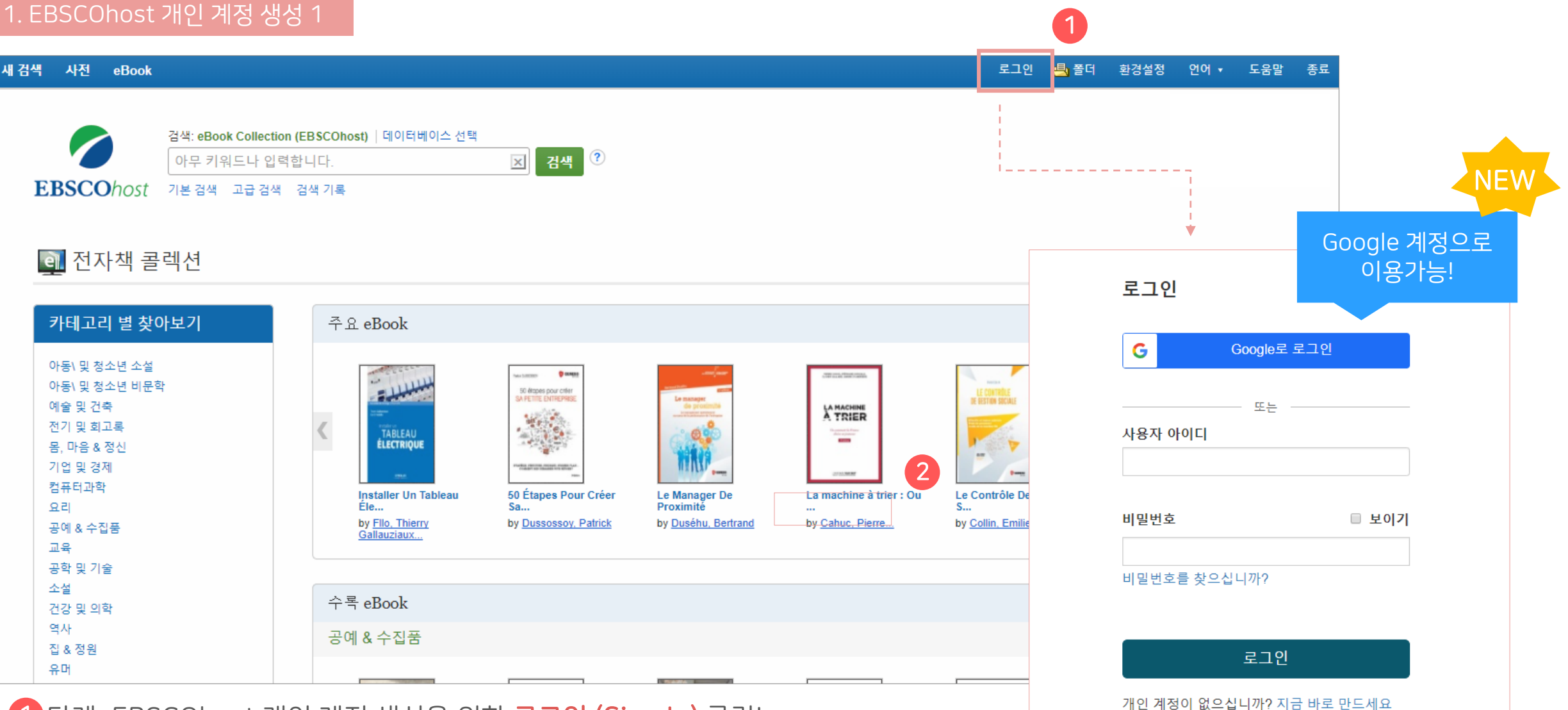

## **BBSCO** eBooks

| G Google로 가입                                                                                     |                    | Google 계정으로 |                                           |
|--------------------------------------------------------------------------------------------------|--------------------|-------------|-------------------------------------------|
| 또는<br>이름* 성*<br>민수 김                                                                             | 3                  | NEW         | 1. 이름, 성 입력                               |
| 이메일 *<br>mkim@ebsco.com<br>이메일 주소 확인 *                                                           |                    |             | <br>2. 개인 이메일 주소                          |
| mkim@ebsco.com<br>사용자 아이디 *<br>mkim20181115                                                      |                    |             | <br>3. 사용자 아이디                            |
| 비밀번호 생성 *                                                                                        | ● <sup>보이기</sup> — |             | <br>4. 비밀번호<br>* 반드시 특수기호 또는 대문자<br>포함 입력 |
| 본인확인 질문 *<br>신용 카드의 마지막 4자리 숫자는?                                                                 | ✓                  |             | 드 비미버츠 터지 비 키ㅁ 미 다                        |
| 본인확인 답변 *<br>1234<br>☞ 예. 개인 정보 데이터의 수집에 동의하며, 소속 기관과 EBSCO 간의 계약에 따라 나의 개인 정보가 처리된다는 것에<br>다. * | 인지합니               |             | <br>5. 미일번오 눈실 시 실눈 및 답                   |
| ▶ 개인 데이터 보존 및 사용<br>계속                                                                           |                    |             |                                           |

# 일러두기 3. 이용 전 요구 사항

I. EBSCOhost 개인 계정 생성 2

3 단계: 개인 정보 입력 (이름, 성, 이메일, ID/PW, 비밀번호, 비밀번호 분실 질문/답)

#### 1. EBSCOhost 개인 계정 생성 3

④ 단계: EBSCOhost 개인 계정 로그인 완료 확인! → 폴더 이용 가능 🧾 폴더

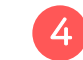

|                                                               |                                                                                                    |                                                            |                         |               | /              |
|---------------------------------------------------------------|----------------------------------------------------------------------------------------------------|------------------------------------------------------------|-------------------------|---------------|----------------|
|                                                               |                                                                                                    | 내 계정 업데이트 민:                                               | =이(가) 아닙니까?             | <u>여기에서 로</u> | <u>1인하십시오.</u> |
| 새 검색 사전                                                       | eBook                                                                                                    | 로그아웃 📫 즴                                                   | 더 환경설정                  | 언어 🔹          | 도움말            |
| EBSCOhost                                                     | 검색: eBook Collection (EBSCOhost)   데이터베이스 선택<br>business 고 검색 ?                                                                                                    |                                                            |                         |               |                |
|                                                               | 기본 검색 고급 검색 검색기록 >                                                                                                    |                                                            |                         |               |                |
| ≪ 검색 결과                                                       | <b>수정</b> 검색 결과: 1 - 50 / 25,462                                                                                                    | 관련성▼                                                       | 페이지 옵션▼                 | [ 고유 ,        | •              |
| 현재 검색<br>불리언/구:<br>business<br>다음으로 제작<br>이전문(Full T<br>대출 가능 | <ul> <li>* 1. The People Business : How Ten Leaders Drive Engagement Through Internal Communications</li> <li>By: Dunstan, Annabel; Osborne, Imogen. Edition: 1st Edition. New York : Kogan Page. 2017. eBook.</li> <li>주제: BUSINESS &amp; ECONOMICS / Public Relations; BUSINESS &amp; ECONOMICS / Advertising &amp; Promotion; BUSINESS &amp; ECONOMICS / Business Communication / Gener Resources &amp; Personnel Management; BUSINESS &amp; ECONOMICS / Organizational Behavior; LANGUAGE ARTS &amp; DISCIPLINES / Communication Studies; Success in business communication Promotion; BUSINESS &amp; ECONOMICS / Popr 전문 ⓒ EPUB 전문(Full Text)</li></ul> | ral; <b>BUSINESS</b> & EC<br>i <b>ness</b> ; Organizationa | ONOMICS / Hur<br>change | nan           |                |
| 더 보기<br>자료 유형<br>교 모든 검색<br>— eBook (25)                      | 2. Business and Society : A Critical Introduction<br>별과 462) PDF 전문 ⓒ EPUB 전문(Full Text) 소 다운로드<br>eBook                                                                                                    |                                                            |                         |               |                |

2. Adobe Digital Edition (ADE) 설치 안내

대출한 DRM (디지털 권리에 따른 임시 파일) eBook 본문을 볼 수 있는 Adobe 제공 무료 '전용 eBook 뷰어'로 반드시 필요

**Q** SEARCH 👤 SIGN IN A Adobe Solutions / Adobe eBook Platform / Adobe Digital Editions / Download DOWNLOAD OVERVIEW TECH SPECS FAQ RELEASE NOTES SAMPLE EBOOK LIBRARY Adobe Digital Editions Adobe Digital Editions 4.5.4 Installers  $\times$ \_ 파일(F) 라이브러리(L) 도움말(H) Locate your preferred platform and click on it to dow good the installer. Then run the installer on you 제목별 정렬 \vee 📲 📰 책꽂이 책꽂이 - 모든 항목 (1) **☆.** + 🚺 모든 항목 Download Digital Edition 4.5.4 Macintosh (22MB) Getting Started with Adobe D... 작성자: Adobe Systems Incorporated 의지 않음 마지막 읽은 페이지: Download Digital Edition 4.5.4 Windows (8.24MB) 빌려온 항목 추가된 날짜: 2017-12-07 오후 3:54 - 구입한 항목 최근 읽은 항목 최근 추가됨 http://www.adobe.com/solutions/ebook/digital -editions/download.html 공식 사이트 접속 PC 별 ADE 설치 파일 다운로드 (Macintosh 또는 Windows) ADE 설치 완료

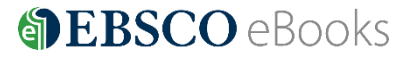

# PC에서 eBook 대출 절차 - 1

|                                                                                                    | 내 계정 업데이트  민수이(가) 아닙니까? <u>여기에서 로그인하십시오</u>                                                  |
|----------------------------------------------------------------------------------------------------|----------------------------------------------------------------------------------------------|
| 새 검색 사전 eBook                                                                                                    | 로그아웃 🤷 폴더 환경설정 언어 🕶 도움말                                                                      |
| Y       검색: eBook Collection (EBSCOhost) 데이터베이스 선택         business       I         기본 검색 고급 검색 검색기록 ▶                                                                                                    |                                                                                              |
| <ul> <li>검색 결과 수정</li> <li>현재 검색</li> <li>*</li> <li>1. The People Business : How Ten Leaders Drive Engagement Through Internal Comm</li> </ul>                                                                                  | 관련성 ▼ 페이지 옵션 ▼ 🕞 공유 ▼                                                                        |
| 불리언/구:<br>business<br>다음으로 제한 · 전문(Full Text) · · · · · · · · · · · · · · · · · · ·                                                                                                    | ● eBook 다운로드(대출하기) ★ Human<br>이 eBook을 대출하려면 대출 기간과 (해당하는 경우) 형식을 선택해<br>야 합니다.              |
| <ul> <li>대출 가능</li> <li>1905 출판연월 2018</li> <li>대보기</li> <li>2. Business and Society : A Critical Introduction</li> </ul>                                                                                                    | The People Business : How Ten Leaders Drive<br>저자: Dunstan, Annabel; Osborne, Imogen<br>2017 |
| 자료 유형 Y By: Birch, Kean; Peacock, Mark; Wellen, Richard; Hossein, Caroline; Scott, Sonya; Salazar, Alberto. London : Zed 주제: BUSINESS & ECONOMICS / General: CapitalismSocial aspects: IndustriesSocial aspects: Social response | eBook 다운로드 상세설명<br>s 대출 기간: 3 ▼ 일<br>다운로드 형식<br>⊙ PDF(데스크톱용으로 추천)                            |
| <ol> <li>ADE으로 대출하기 위해 오프라인 대출하기 클릭!</li> <li>CR은로드 형식 및 ADE 설치 되어 있음 선택</li> </ol>                                                                                                    | O EPUB(모바일 장치용으로 추천)<br>Adobe Digital Editions 또는 상응하는 프로그램이 설치되어<br>☑ 있습니다.* ②              |
|                                                                                                    |                                                                                              |

**BEBSCO** eBooks

#### PC에서 eBook 대출 절차 - 2

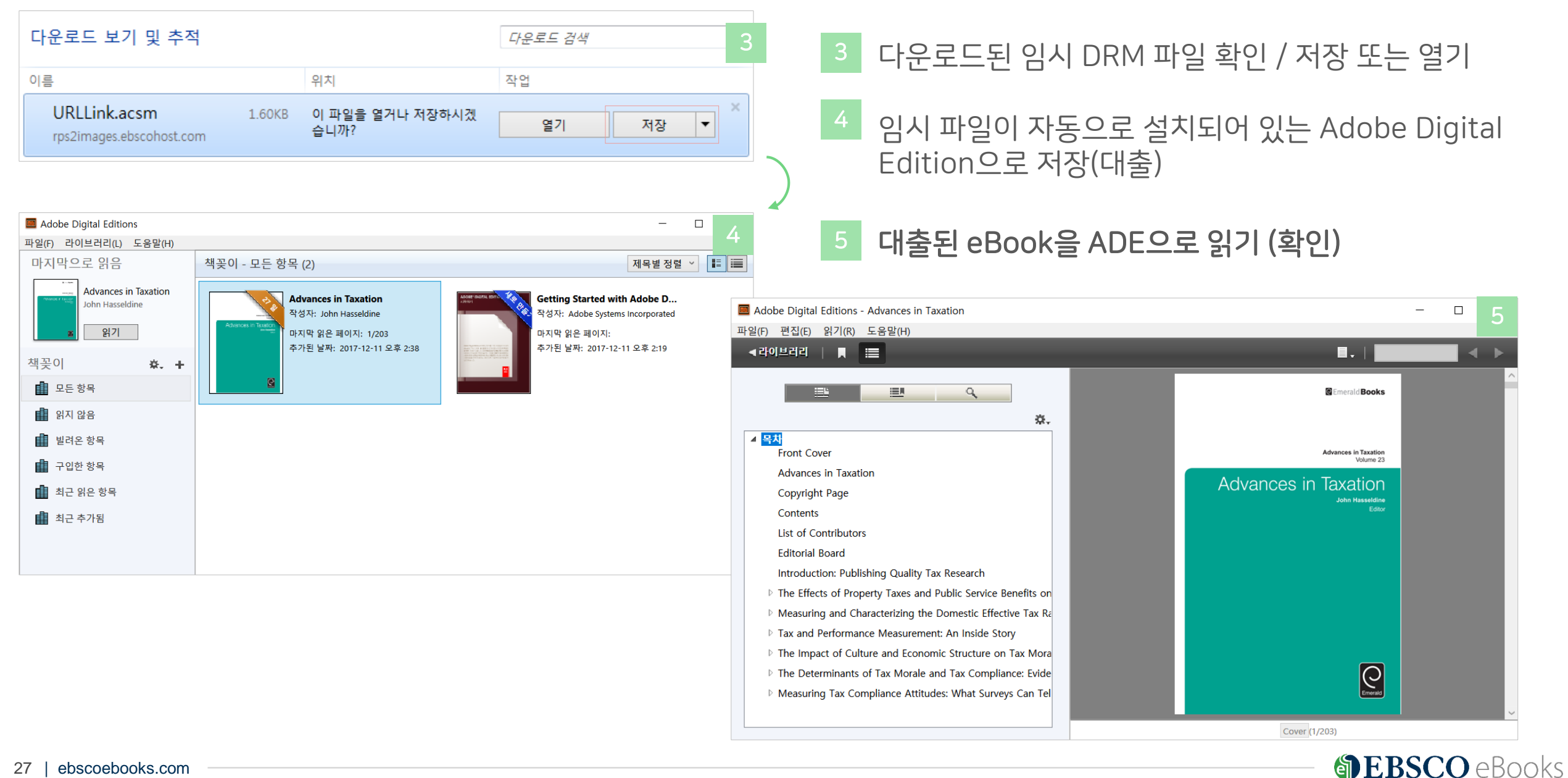

#### Adobe Digital Edition eBook 뷰어 살펴보기

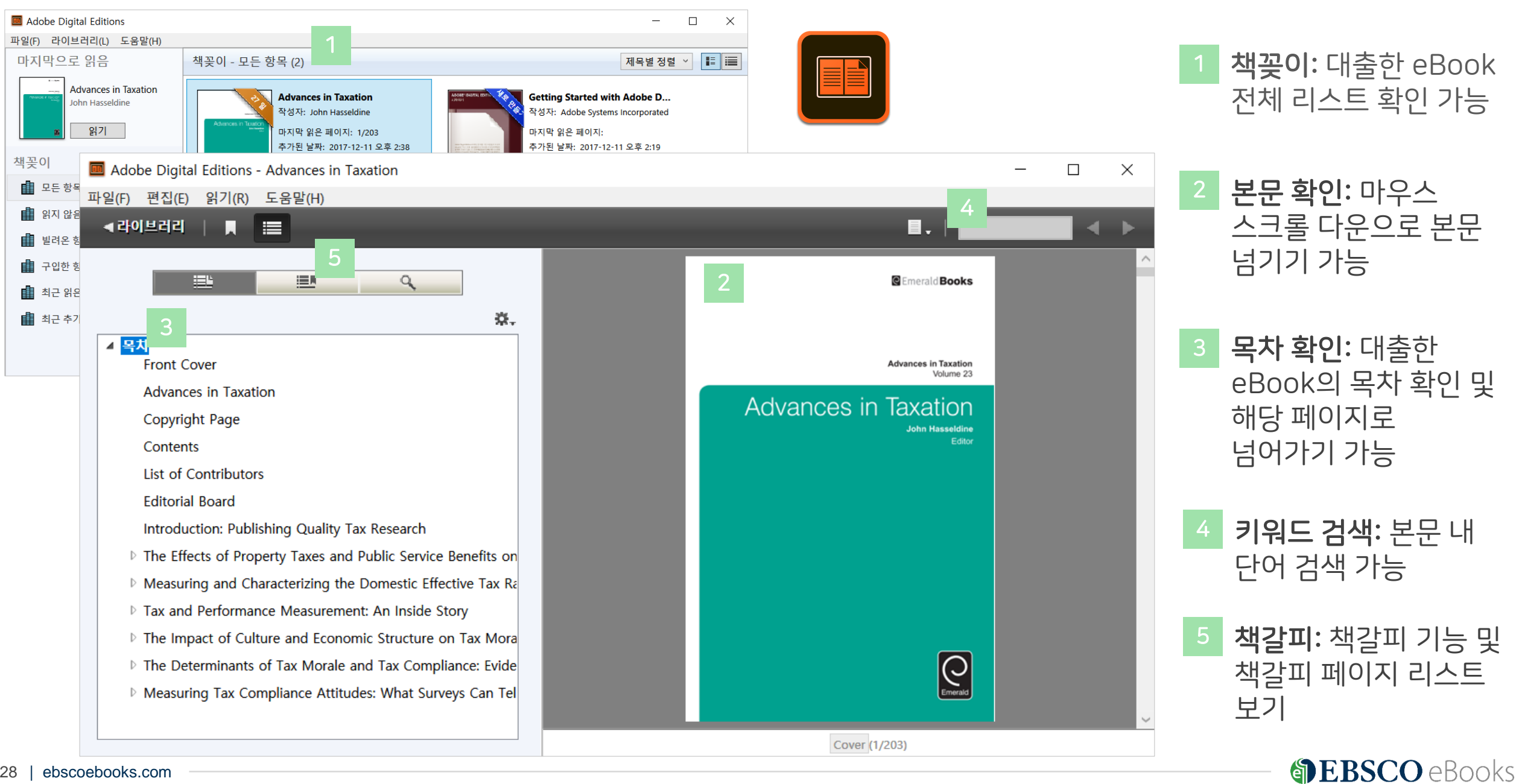

#### Adobe Digital Edition eBook eBook 미리 반납 방법 (PC)

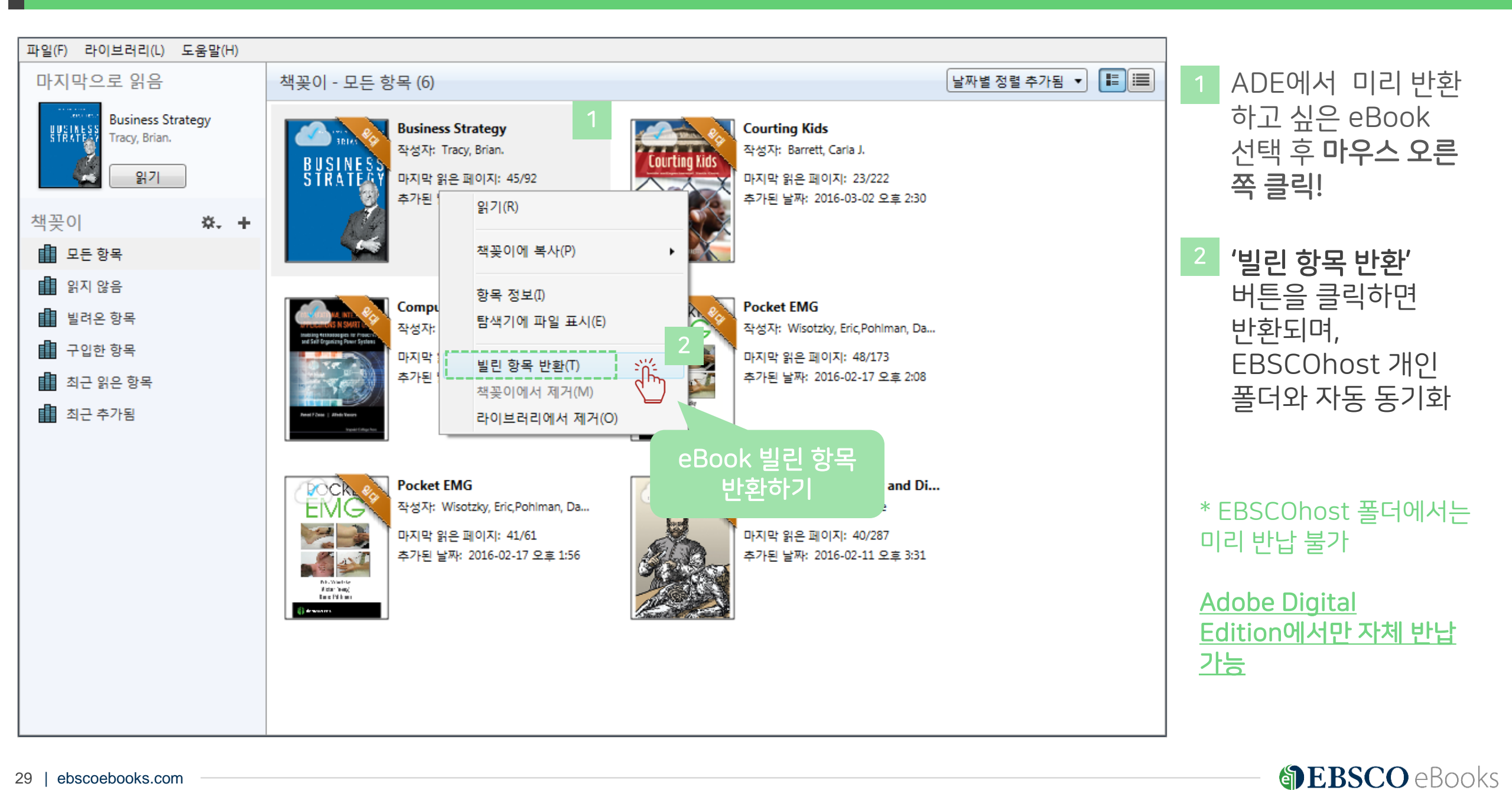

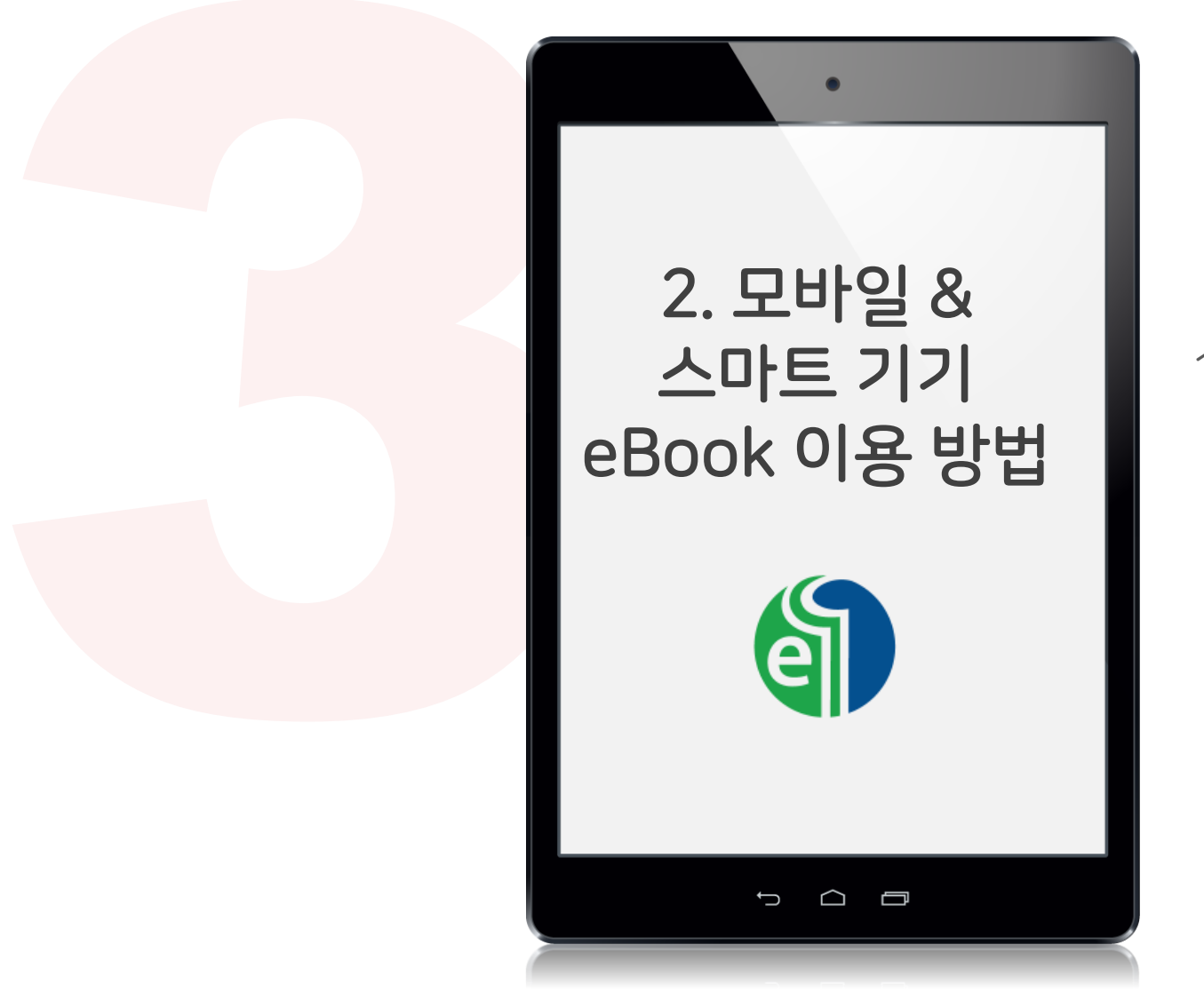

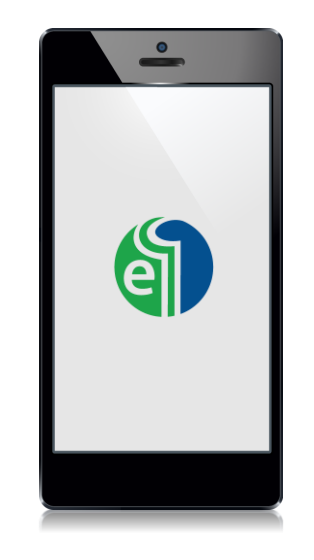

# 1) 스마트폰 & 태블릿에서 PC 버전 이용하기

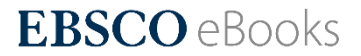

# 모바일 및 스마트 기기의 🕂 PC 버전 사용

## \* 모바일 버전 그대로 사용하는 경우, 대출 (Offline Download)만 사용가능

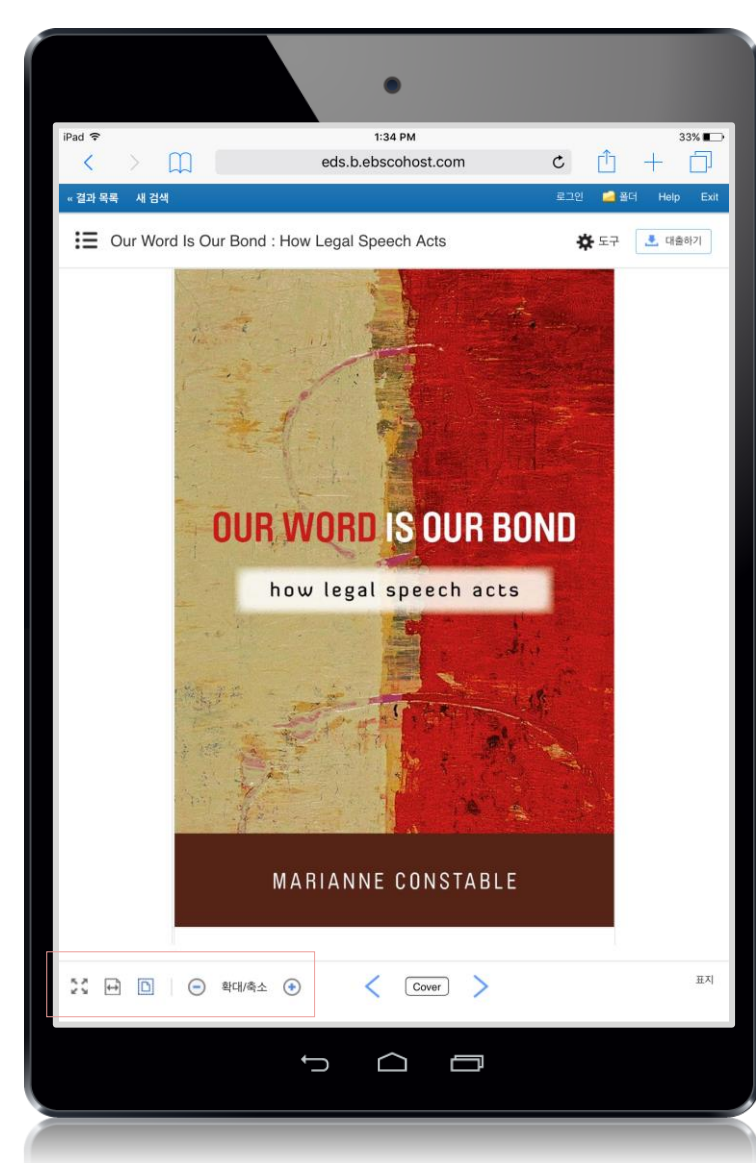

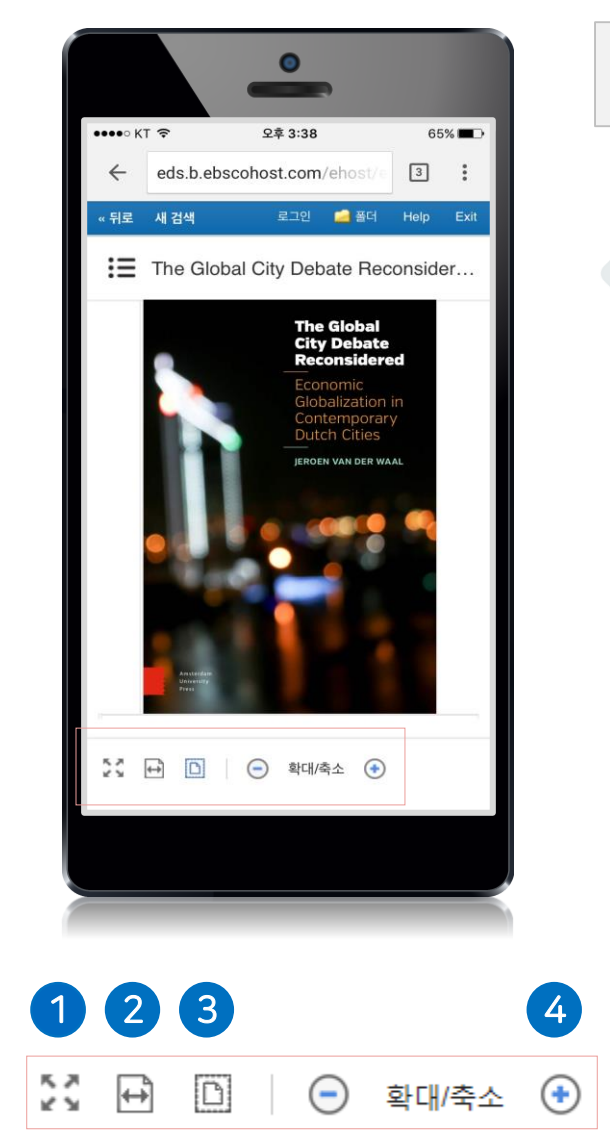

# 스마트 기기 이용 시 eBook의 원문 PDF로 저장 불가

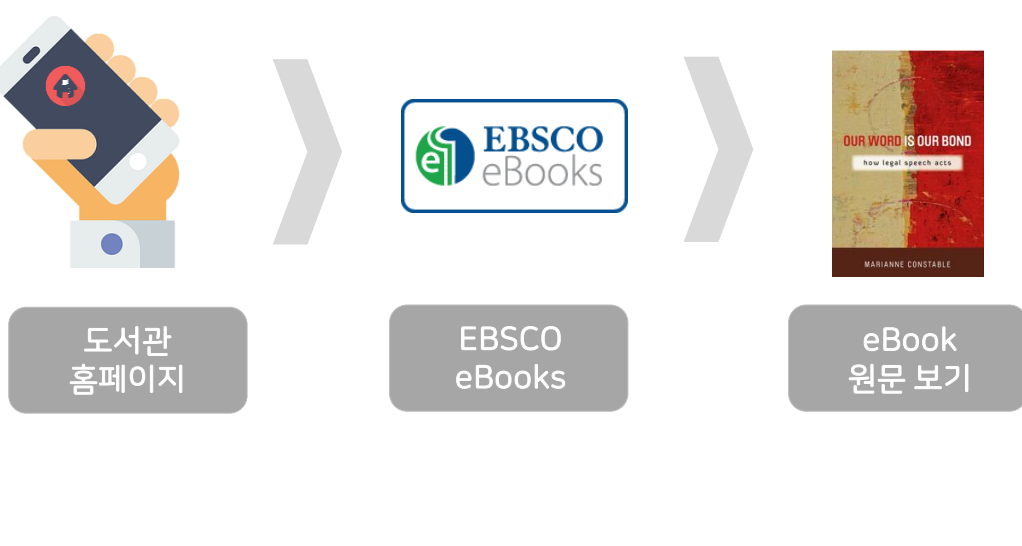

전화면보기: eBook 원문을 전체화면으로 전환
 페이지 폭 맞춤: eBook 원문의 폭을 브라우저에 맞춤
 페이지 맞춤: eBook 원문을 브라우저 크기에 맞춤
 확대/축소: eBook 크기 조정

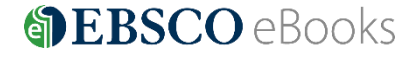

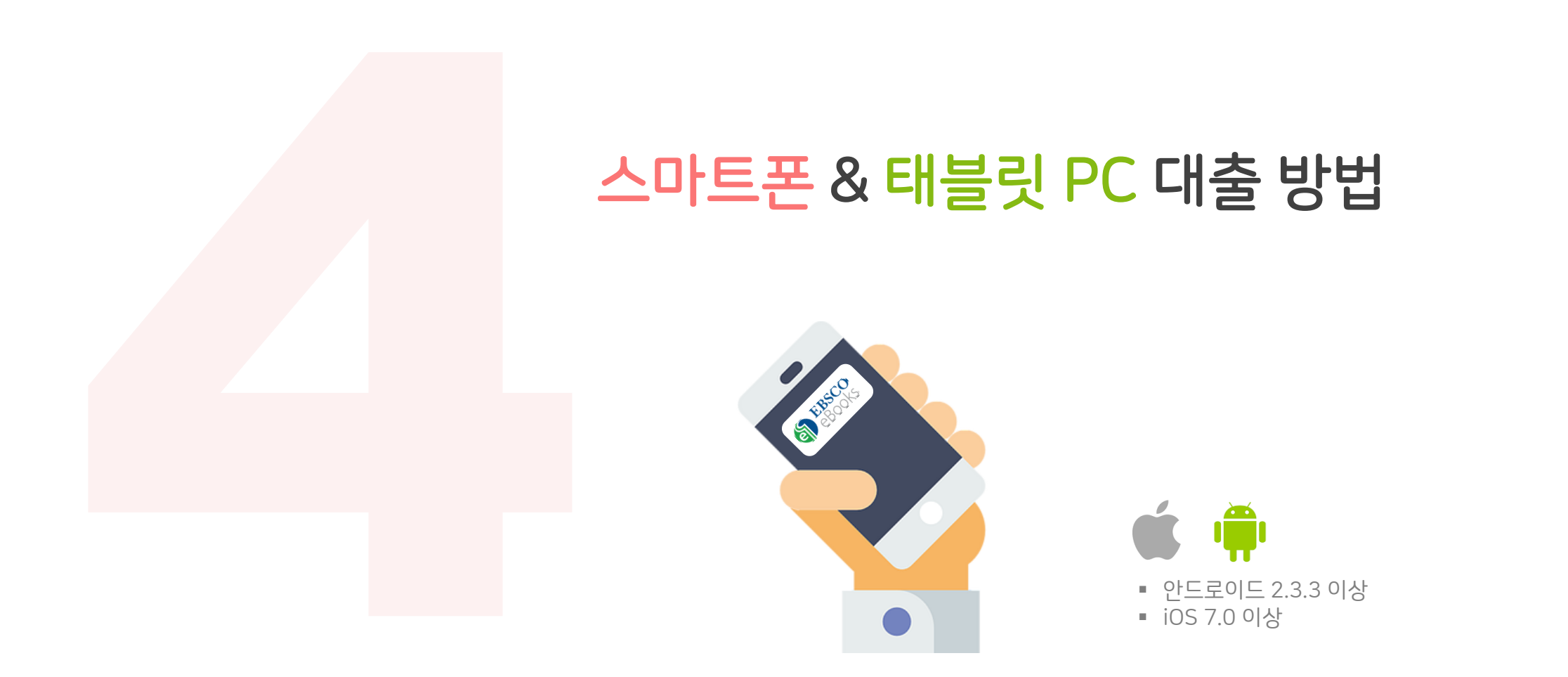

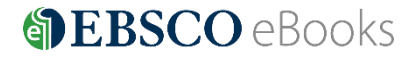

# 1 온라인 원문(Full-text) 보기 🔀 PDF 전문 🙆 EPUB 전문(Full Text)

- EBSCO eBooks 인터페이스 자체에서 eBook의 원문(Full-text)을 보는 방법
- 🔚 PDF 또는 🌺 Pub 형태로 제공
- PDF 영구 저장, 인용(Cite), 반출(Export) 등 다양한 기능 활용 가능

# 2 다운로드 (Download) ± 다운로드

- EBSCO eBooks 인터페이스에서 eBook을 대출하여 보는 방법 (개인 EBSCOhost 계정 생성 필수)
- 대출한 eBook을 볼 수 있는 **뷰어가 반드시 필요 (스마트폰 or 태블릿 =**  Adobe Digital Edition 앱 설치 필요)
- 대출 기한을 정하고, EBSCO eBooks (온라인) 접속 없이 대출 기한까지 자유롭게 이용 가능

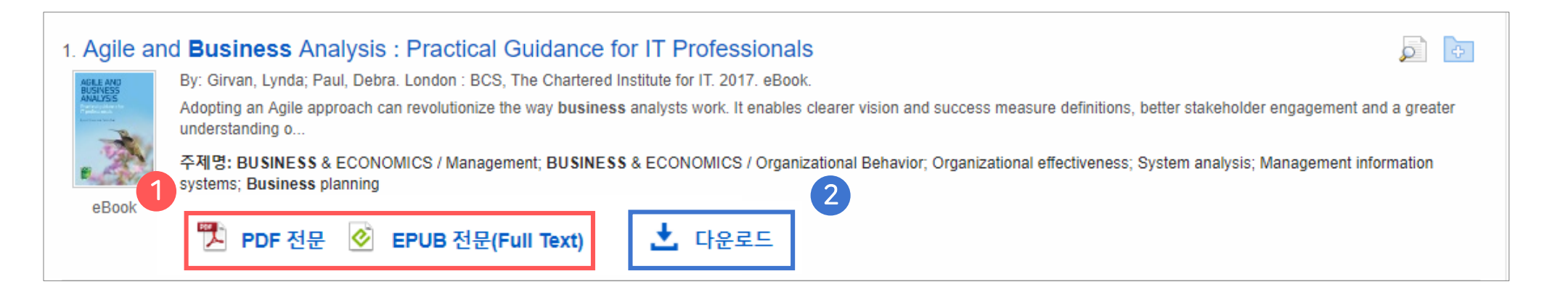

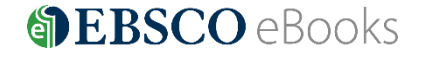

- 대출가능 권 수 (1인당) : 최대 3권 ( 📃 × 3)
- 대출 기한 : eBook 에 따라 상이 (1~ 3일 등 일 단위로 대출 가능 연장 불가)

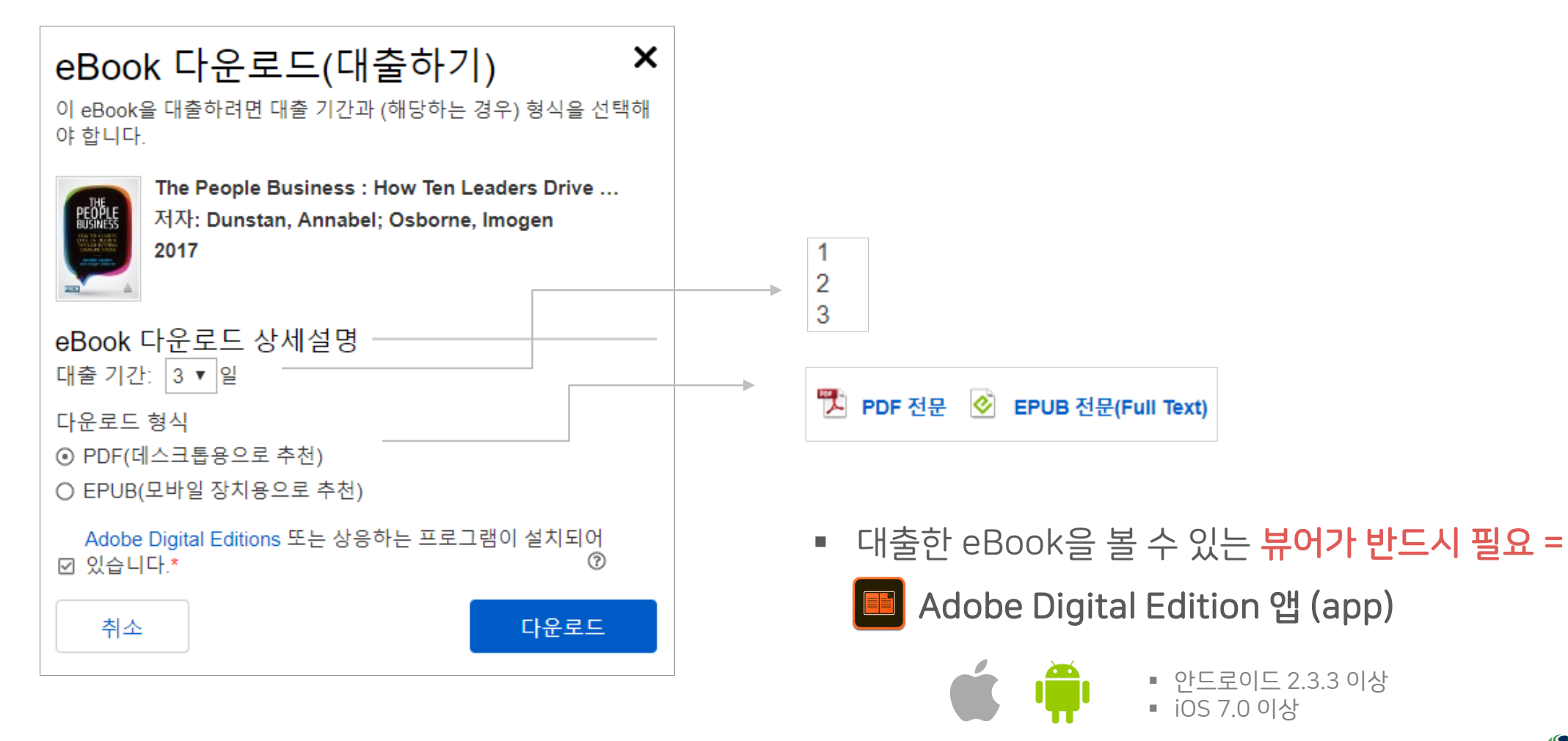

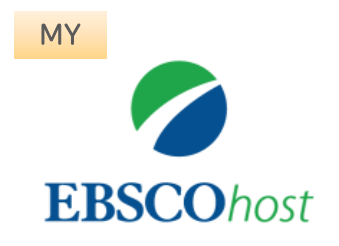

# 1. EBSCOhost 개인 계정 생성

- 앱(app) 인증 및 개인 대출 정보를 위해 **반드시** 필요 EBSCO eBooks 인터페이스에 접속 후 개별 생성 가능

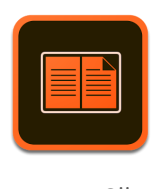

# 2. Adobe Digital Edition (ADE) 앱 설치

- 스마트폰 or 태블릿 대출 시 ADE 앱이 설치되어 있어야 대출한 eBook 오픈 가능

ADE 앱

App Store 또는 ≽ Google Play에서 Bluefire 검색 및 설치

\* Adobe 제공 무료 '**전용 eBook 뷰어**' 앱이며, Adobe 개인 계정 생성이 필요할 수 있습니다.

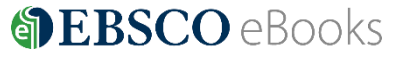

일러두기 3. 이용 전 요구 사항

**2** 단계: 개인 계정 정보 입력을 위한 **새 계정 만들기 (지금 바로 만드세요!)** 클릭!

1 단계: EBSCOhost 개인 계정 생성을 위한 로그인 (Sign In) 클릭!

1. EBSCOhost 개인 계정 생성 1 사전 eBook 언어 🔹 도움말 로그인 특 폴더 환경설정 종료 새 검색 검색: eBook Collection (EBSCOhost) | 데이터베이스 선택 🗙 검색 ? 아무 키워드나 입력합니다. NEW EBSCOhost 기본 검색 고급 검색 검색 기록 Google 계정으로 💽 전자책 콜렉션 이용가능! 로그인 카테고리 별 찾아보기 주요 eBook G Google로 로그인 아동\ 및 청소년 소설 1.0000 🖗 carego o THE OWNER WATER ADDRESS 10 아동\ 및 청소년 비문학 للبليلية 50 étapes pour crée de proximité DE BESTION SOCIAL 예술 및 건축 또는 A TRIER 0 전기 및 회고록 < 사용자 아이디 TABLEAU ÉLECTRIQUE ----몸, 마음 & 정신 기업 및 경제 2 the record recept route to -컴퓨터과학 Installer Un Tableau 50 Étapes Pour Créer Le Manager De Proximité Le Contrôle De La machine à trier : Ou 요리 Éle... Sa... S... 비밀번호 □ 보이기 by Fllo, Thierry by Dussossoy, Patrick by Duséhu, Bertrand by Cahuc, Pierre.. by Collin, Emilie 공예 & 수집품 Gallauziaux.. 교육 공학 및 기술 비밀번호를 찾으십니까? 소설 수록 eBook 건강 및 의학 역사 공예 & 수집품 집 & 정원 로그인 유머 개인 계정이 없으십니까? 지금 바로 만드세요

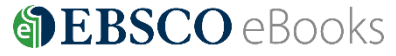

| Google± /ft                                                                                           |             | 이용가능! |   |                                       |
|----------------------------------------------------------------------------------------------------|-------------|-------|---|---------------------------------------|
| 이름 * 성 *                                                                                              | 3           |       | w | 1. 이름, 성 입력                           |
| 친구 집                                                                                                  |             |       |   |                                       |
| mkim@ebsco.com                                                                                        |             |       | > | 2. 개인 이메일 수소                          |
| 이메일구조 확진 ·<br>mkim@ebsco.com                                                                          |             |       |   |                                       |
| 사용자 아이디 *<br>mkim20181115                                                                             |             |       |   | 3. 사용자 아이디                            |
| 비밀번호 생성 * 숫자 1개 이상 포함 - 특수 문자 1자 이상 포함 - 축수 문자 1자 이상 포함 - 최소 6 글자 이상 - 비밀번호는 사용자 아이디 또는 이메일을 포함할 수 없음 | ● 보이기       |       |   | 4. 비밀번호<br>* 반드시 특수기호 또는 대문자<br>포하 인령 |
| 비밀번호 확인 *                                                                                             | ✓           |       |   |                                       |
| 신용 카드의 마지막 4자리 숫자는?<br>본인확인 답변 *<br>1234                                                              | `           |       |   | 5. 비밀번호 분실 시 질문 및 답                   |
| ☞ 예. 개인 정보 데이터의 수집에 동의하며, 소속 기관과 EBSCO 간의 계약에 따라 나의 개인 정보가 처리!<br>다. *                                | 된다는 것에 인지합니 |       |   |                                       |
| ▶ 개인 데이터 보존 및 사용<br>계속                                                                                |             |       |   |                                       |
|                                                                                                    |             | 1     |   |                                       |

Google 계정으로

# 3 단계: 개인 정보 입력 (이름, 성, 이메일, ID/PW, 비밀번호, 비밀번호 분실 질문/답)

#### 1. EBSCOhost 개인 계정 생성 3

④ 단계: EBSCOhost 개인 계정 로그인 완료 확인! → 폴더 이용 가능 🧾 폴더

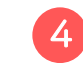

|                                                                                                    |                                                                                                    |                                                              |                              |                |       | (            |
|----------------------------------------------------------------------------------------------------|----------------------------------------------------------------------------------------------------|--------------------------------------------------------------|------------------------------|----------------|-------|--------------|
|                                                                                                    |                                                                                                    | 내 계정 업데이트 민수                                                 | 이(가) 아닙니                     | 까? <u>여기에서</u> | 로그인하십 | <u>  시오.</u> |
| 새 검색 사전                                                                                                    | eBook                                                                                                    | 로그아웃 🛛 🛁 폴                                                   | 해 환경                         | 철정 언어          | • 도울  | 음말<br>-      |
| EBSCOhost                                                                                                    | 검색: eBook Collection (EBSCOhost)  데이터베이스 선택<br>business · 건색 ?<br>기본 검색 고급 검색 검색기록 ›                                                                                                    |                                                              |                              |                |       |              |
| <     검색 결과       현재 검색       불리언/구:       business       다음으로 제휴       전문(Full To       대출 가능       1905     출판 | Y       검색 결과: 1 - 50 / 25,462         Image: Comparison of the proper state of the proper state o | 관련성★<br>eral; <b>BUSINESS</b> & ECG<br>iness; Organizational | 페이지 옵션<br>NOMICS /<br>thange | !▼ 🕞 공         |       | *            |
| 더 보기<br>자료 유형<br>☞ 모든 검색 (<br>eBook (25,                                                                         | 2. Business and Society : A Critical Introduction<br>와 By: Birch, Kean; Peacock, Mark; Wellen, Richard; Hossein, Caroline; Scott, Sonya; Salazar, Alberto. London : Zed Books. 2017. eBook.<br>주제: BUSINESS & ECONOMICS / General; CapitalismSocial aspects; IndustriesSocial aspects; Social responsibility of business<br>한 PDF 전문 ⓒ EPUB 전문(Full Text) 소 다운로드<br>eBook                                                                                                    |                                                              |                              | þ              | ÷     |              |

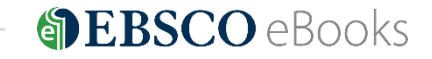

## 스마트폰 or 태블릿 대출 절차 1

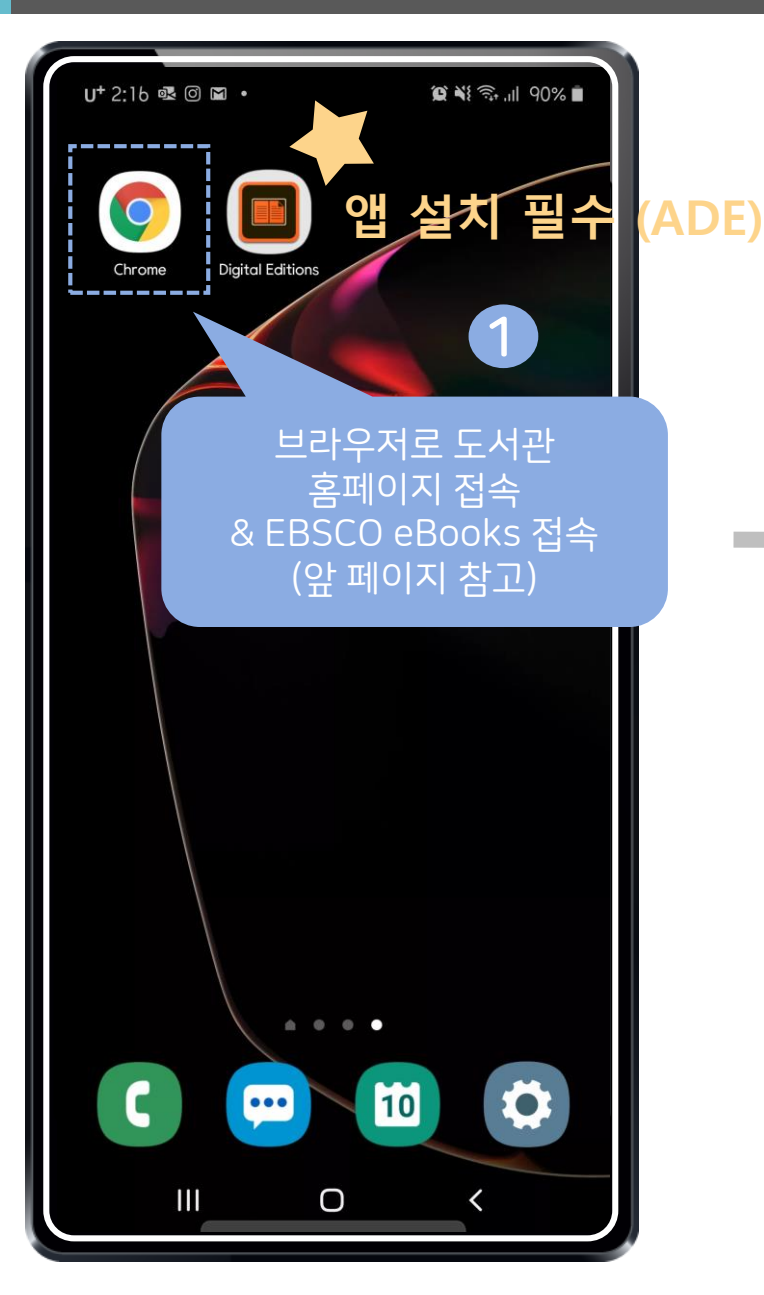

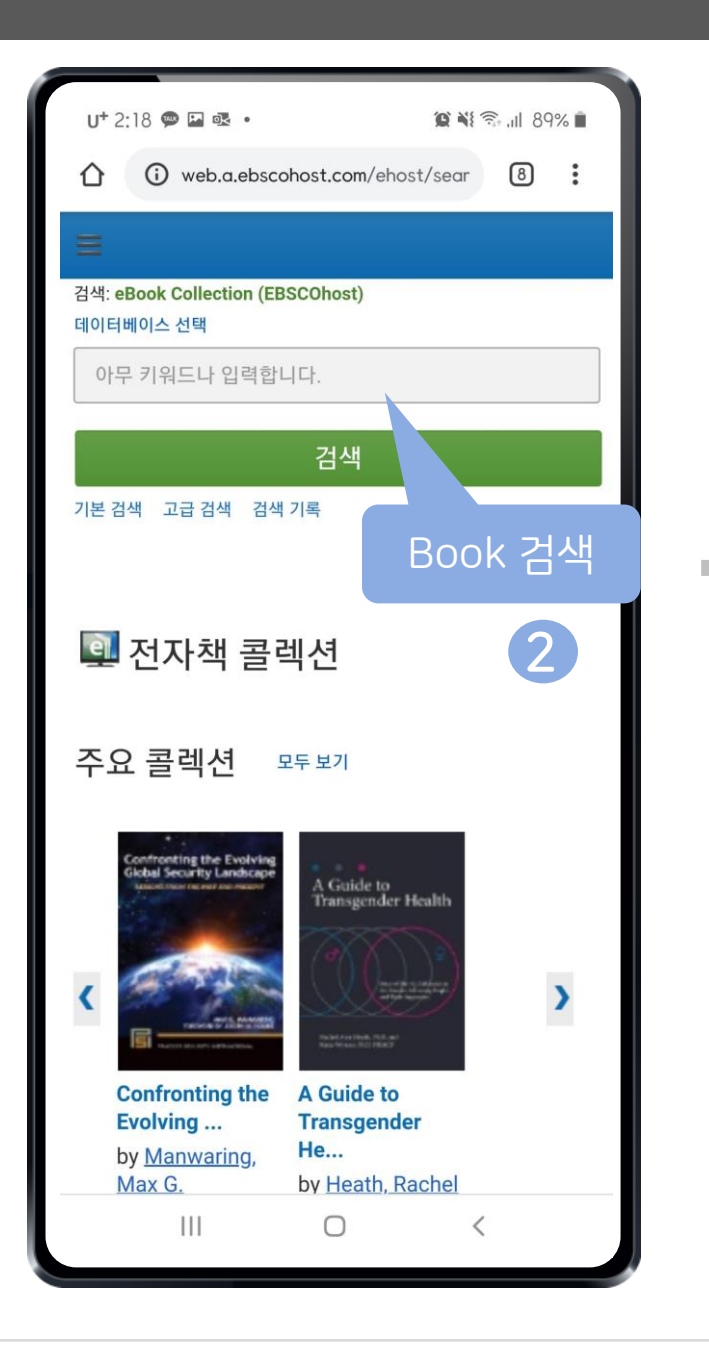

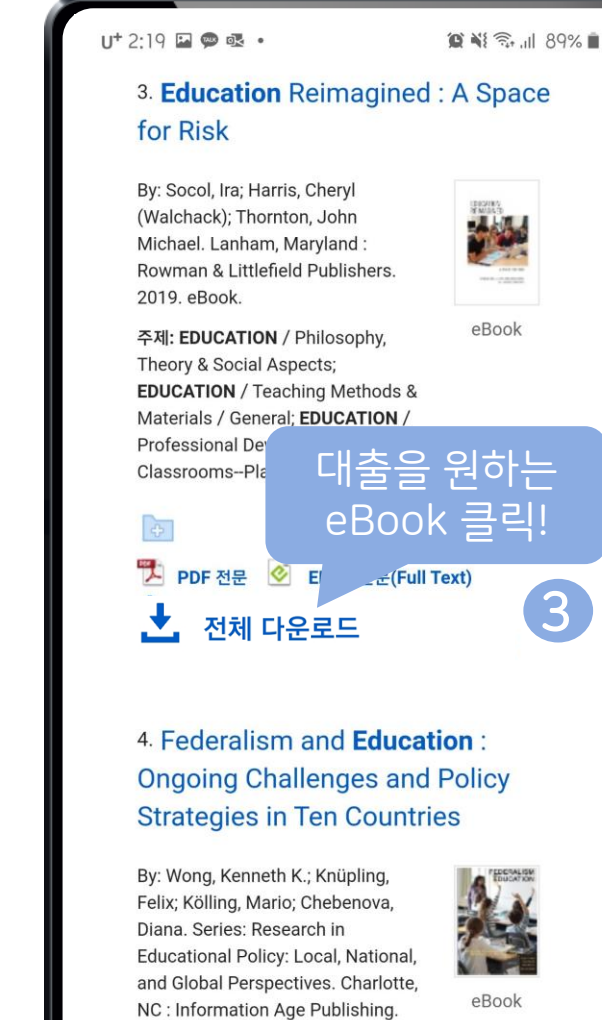

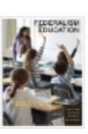

<

주제: EDUCATION / Educational Policy & Reform / General; EDUCATION /

 $\bigcirc$ 

2018. eBook.

111

**BEBSCO** eBooks

## 스마트폰 or 태블릿 대출 절차 2

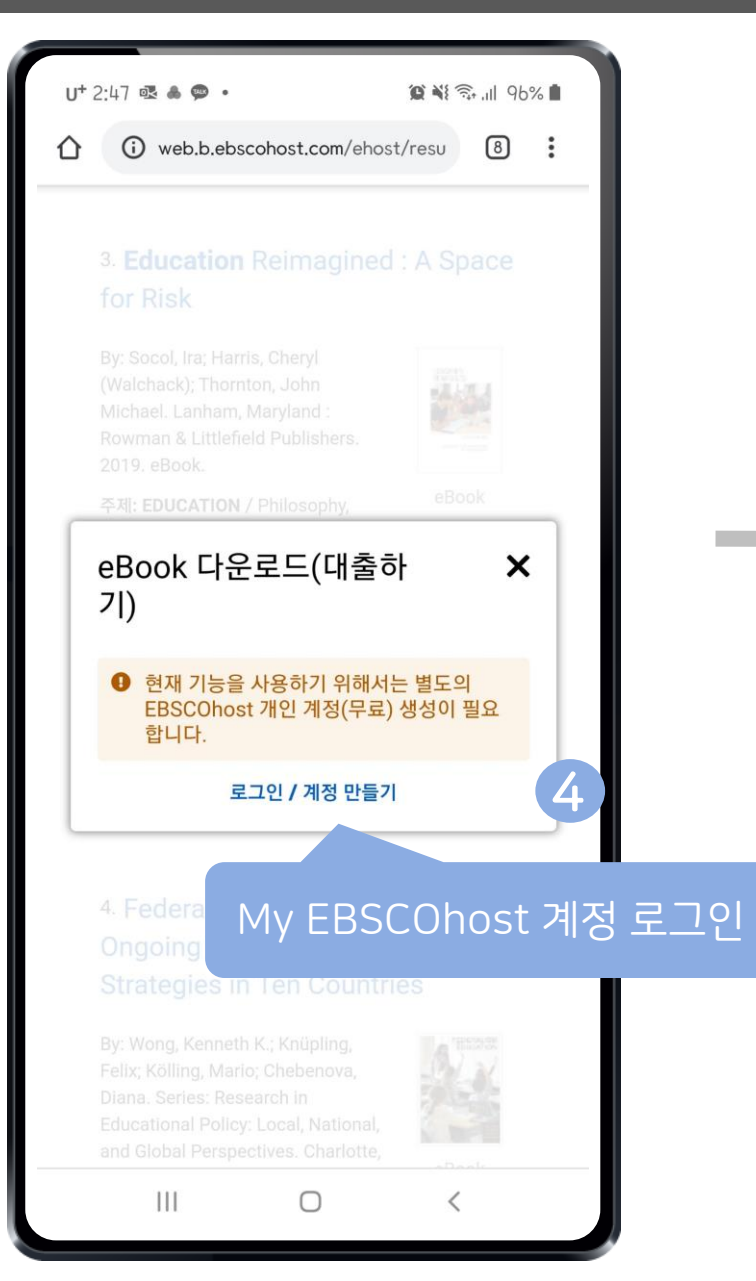

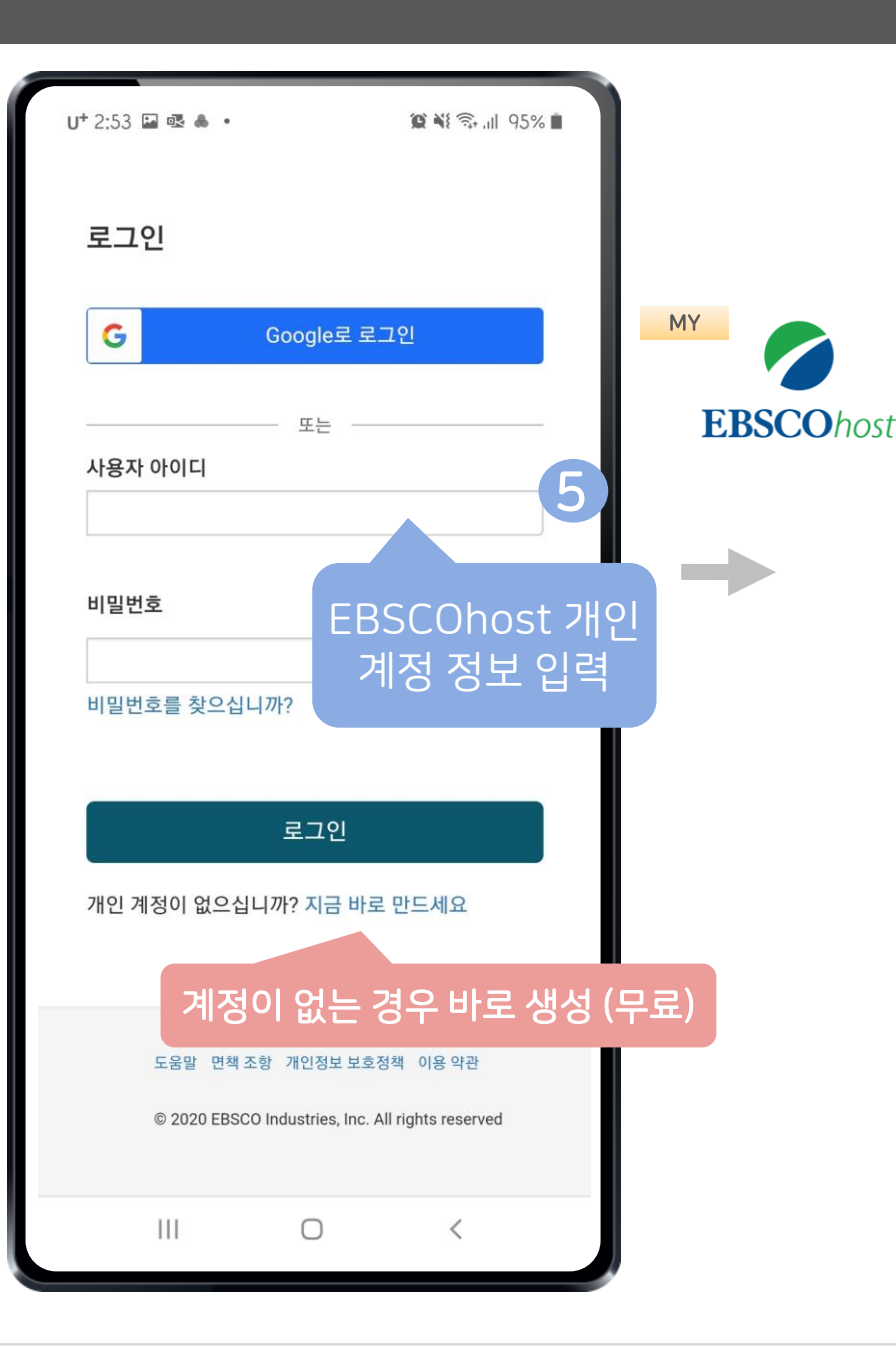

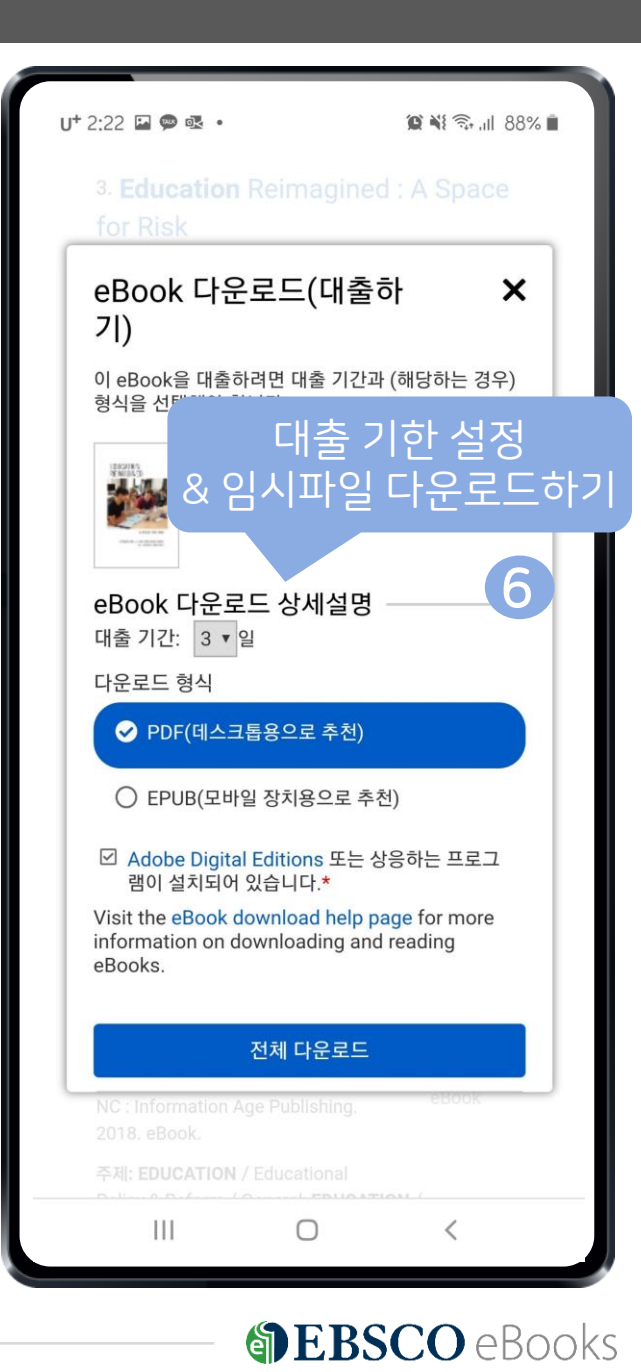

## 스마트폰 or 태블릿 대출 절차 3

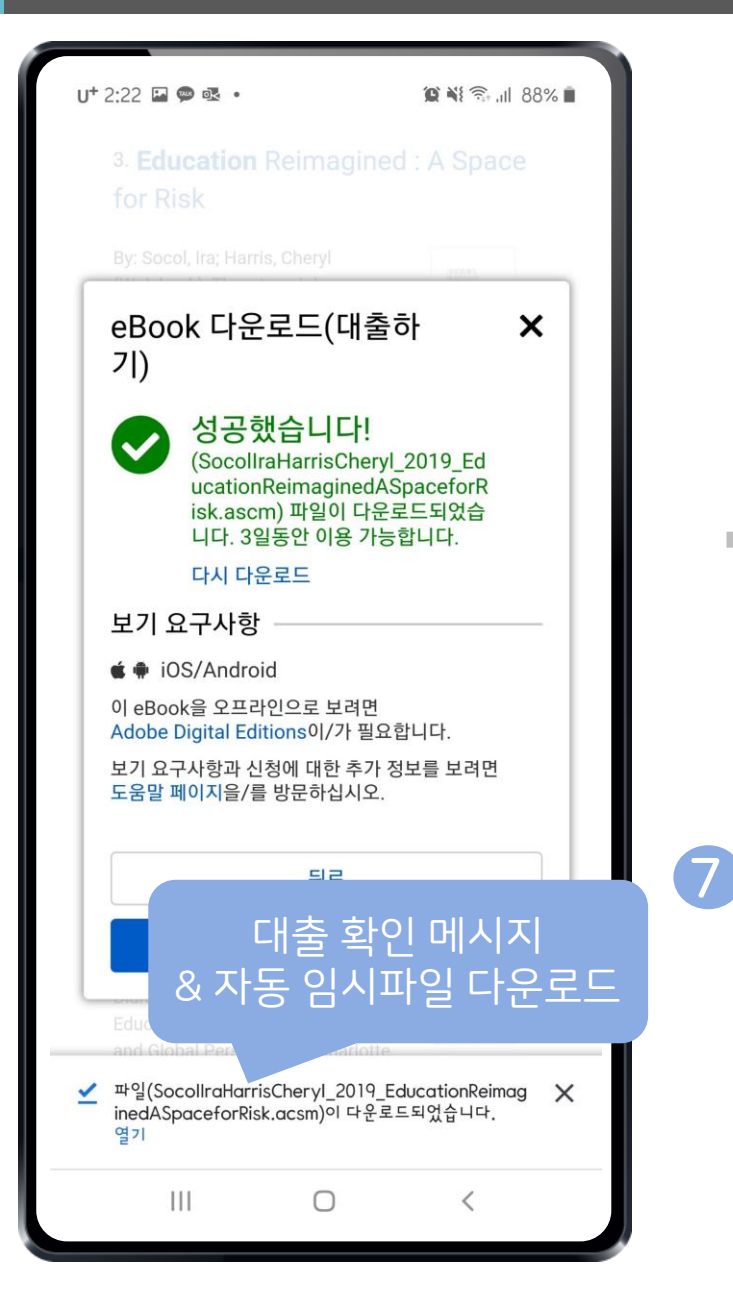

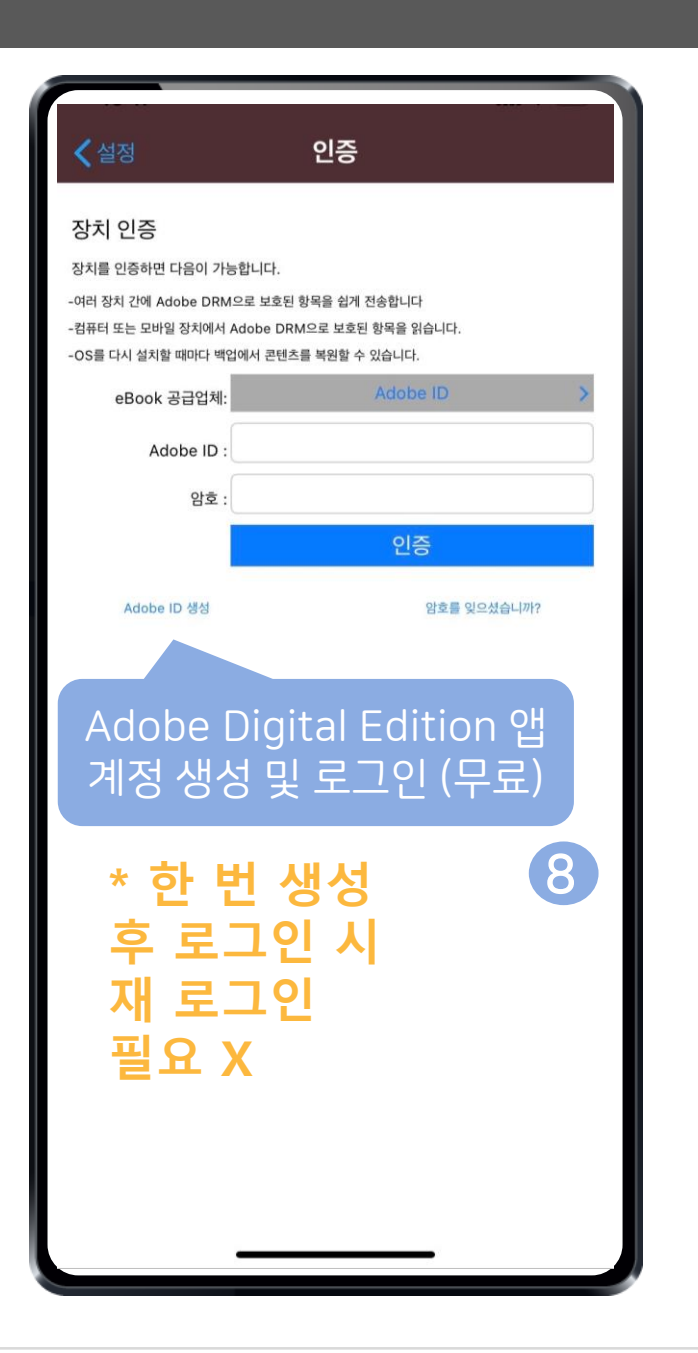

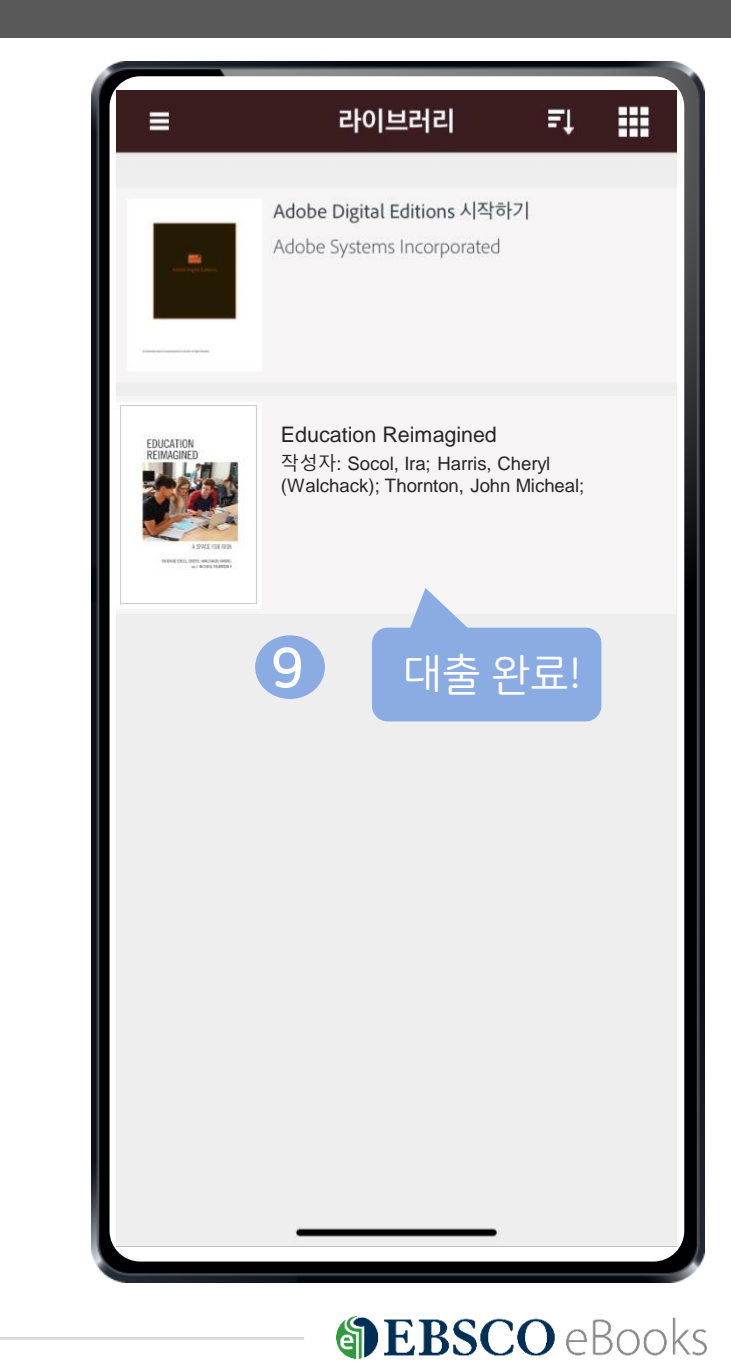

**EBSCO** 

Thank You

# **BBSCO** eBooks

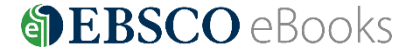

42 | ebscoebooks.com